# Revamping of ITCFAS

OM Session 6 October 2016

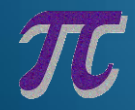

# 1. Background

- ITCFAS in operation for about 13 yearsLimitations on functionalities
  - A brand-new system, ITCFAS II, has been developed to replace the current system
- ITCFAS II to be launched in two phases
- Phase I: ITSP, UICP, GSP, ESS and Internship
- Phase II: SERAP and new features

# 2. Rollout Arrangement

- All data of registered organisation/user and submitted proposal/project will be migrated
- ITCFAS service will be suspended at mid-night of 8 Oct (Sat)
- Data conversion on 8-13 Oct (Sat-Thu)
- New system release for production on 14 Oct (Fri)

# 3. Preparation Before Roll Out

- Online submission of Change Request (except "Others") suspended since 26 Sep
  - Fresh proposals prepared but not submitted to OM
  - Not migrated to new system
  - Submit to OM by 7 Oct or retain a softcopy for reference
  - Proposals and reports pending re-submission recommend to submit by 7 Oct

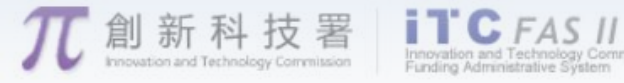

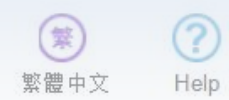

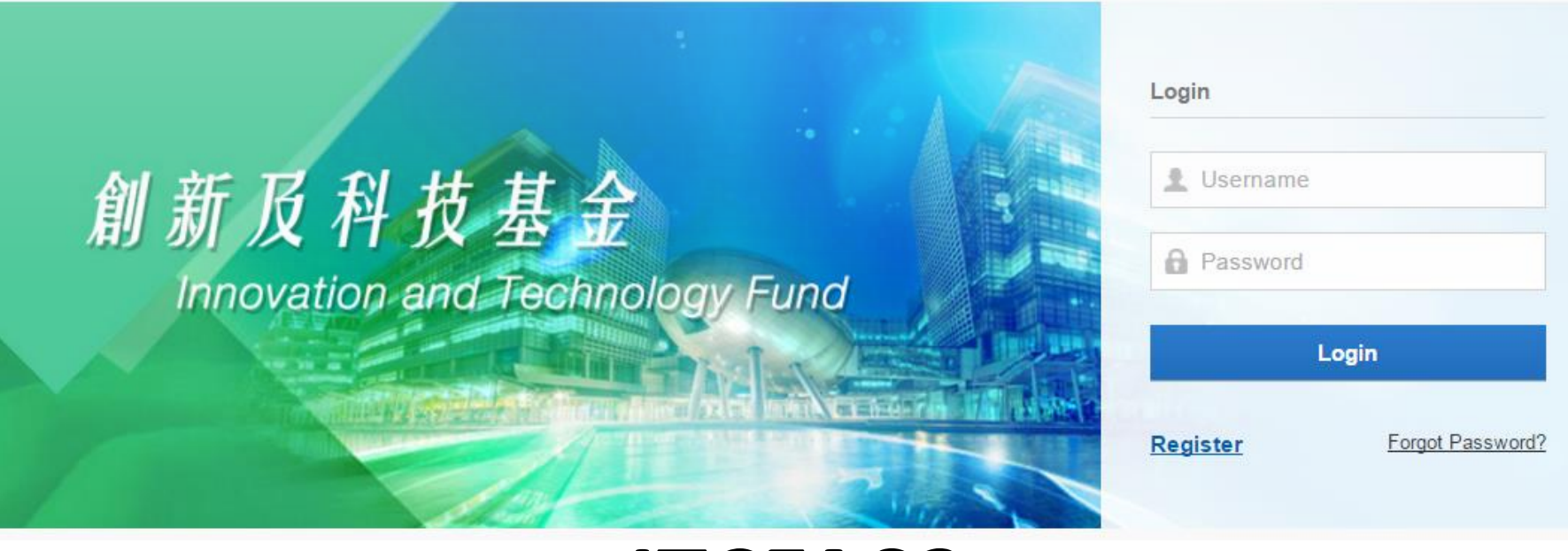

RESTRICTED

### **ITCFAS2**

### 6<sup>th</sup> October

# Agenda

- 1. Operations for Organisation Manager (OM)
  - User Interface
  - Verify Registration
  - Proposal Vetting
  - Project Report Vetting
  - Change Request Vetting
- 2. Operations for Project Coordinator (PC)
  - Registration
  - Forgot Password
  - Prepare Proposal
  - Project Preparation
  - Prepare Project Report
  - Prepare Change Request
- 3. Questions and Answers

### **Operations for Organisation Managers**

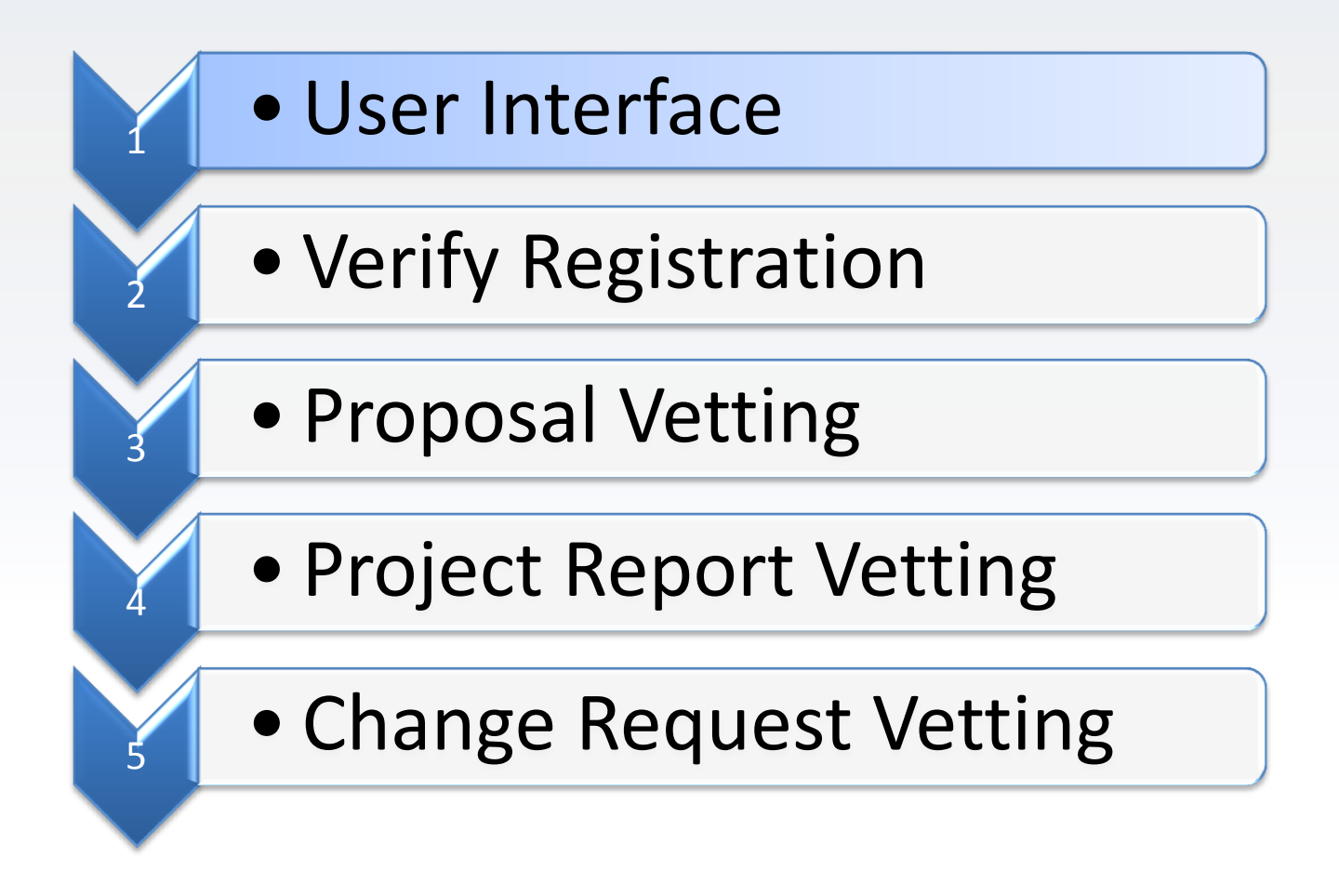

### User Interface – Login Page

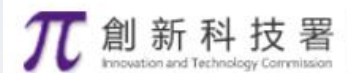

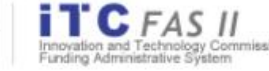

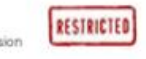

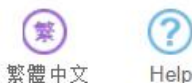

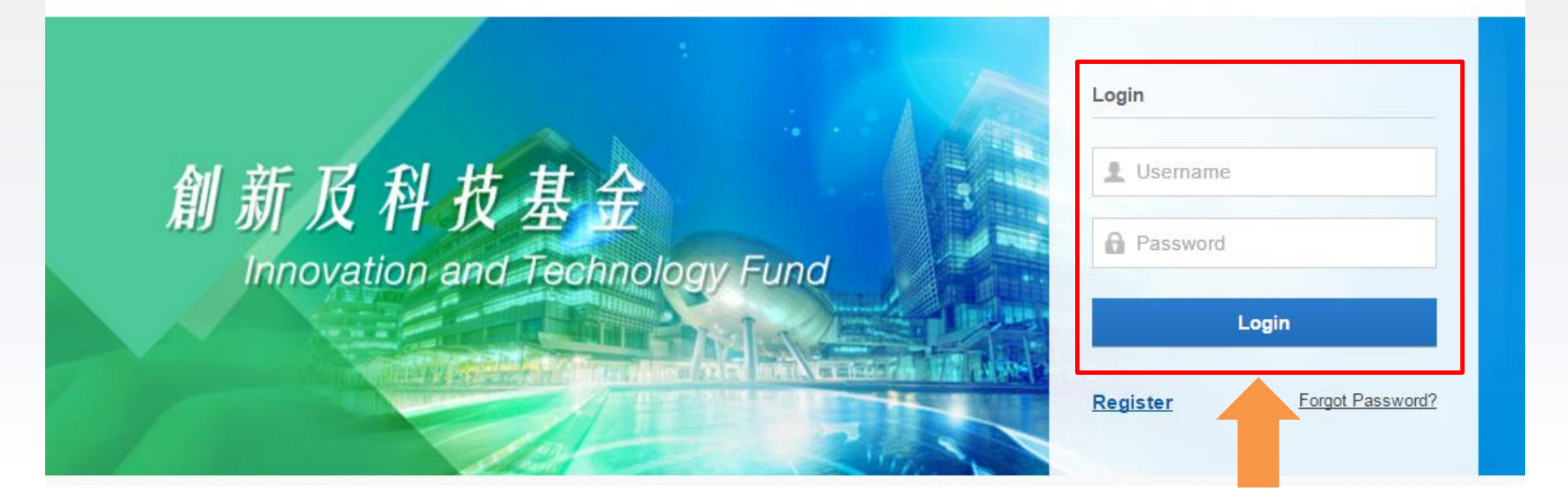

Existing users can use current Username and Password to login ITCFAS 2

### User Interface - Dashboard

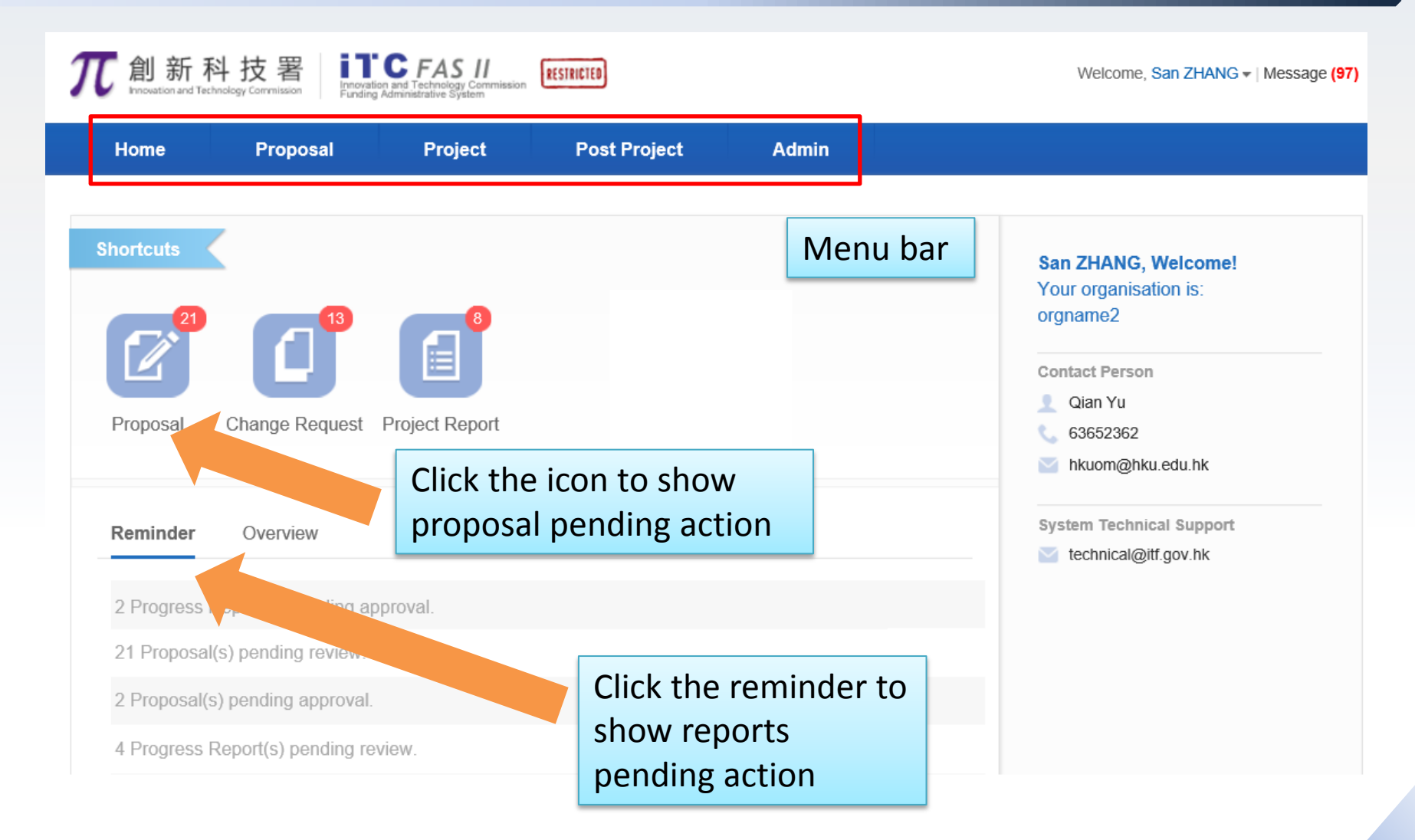

### 2016 ©Innovation and Technology Commission

### User Interface – Proposal/Project/Change Request List

| Home                               | Proposal    | Project Post Project Admin                                            |                   |                 |        |
|------------------------------------|-------------|-----------------------------------------------------------------------|-------------------|-----------------|--------|
|                                    |             | Search bar – search with project tit                                  | le/ reference     | e numbe         | r      |
| 📑 GrantType                        |             | Q Please enter ref. no or title Search                                | Advanced Search ≽ | ]               |        |
| • All                              | (186)       | Descused list                                                         |                   |                 |        |
| GSP                                | (51)        | Ref. No. / Org / Project Coordinator / Title / Funding Scheme         | Requested Amount  | Status          | Action |
| ITSP                               | (100)       |                                                                       | (HK\$'000)        |                 |        |
| <ul><li>ESS</li><li>UICP</li></ul> | (3)<br>(32) | City University of Hong Kong/TWO Yang<br>T3 test 0507<br>ITSP Tier 3. | 0.00000           | Submitted to OM | Actior |
| 层 Status                           |             | zip                                                                   |                   |                 |        |
| • All                              | (186)       | City University of Llong Keng/Menius ULIANC                           | . /               | 1               |        |
| Follow up by PC                    | (16)        | Click icon to download proposal/                                      | report/           | Submitted to OM | Action |
| Pending                            | (29)        | change request file;                                                  |                   |                 |        |
| Under Considera                    | tion (50)   |                                                                       |                   |                 |        |
| Approved                           | (86)        | Click project title to view project                                   | summary           | Submitted to OM | Actio  |
|                                    |             |                                                                       | Summary.          |                 |        |

F

### User Interface – Proposal/Project/Change Request List

| 7 創新科技署<br>Innovation and Technology Commission<br>Funding Administrative System |         |                               |                                |           |        |                   |                 | essage <mark>(0)</mark> |     |
|----------------------------------------------------------------------------------|---------|-------------------------------|--------------------------------|-----------|--------|-------------------|-----------------|-------------------------|-----|
| Home                                                                             | Proposa | l Project                     | Post Project                   | Admin     |        |                   |                 |                         |     |
|                                                                                  |         |                               |                                |           |        |                   |                 | Activ                   |     |
| 📑 GrantType                                                                      |         | Q Please enter ref. no        | ortitle                        |           | Search | Advanced Search ¥ |                 | Actio                   |     |
| All                                                                              | (186)   | Proposal List                 |                                |           |        | Status            |                 | Opti                    | ons |
| GSP                                                                              | (51)    | Ref. No. / Org / Project Coor | rdinator / Title / Funding Sch | neme      |        | Requested Amount  | Status          | Action                  |     |
| ■ ITSP                                                                           | (100)   |                               |                                |           |        | (114000)          |                 |                         |     |
| ESS                                                                              | (3)     | Proposal City Univer          | rsity of Hong Kong/TWC         | ) Yang    |        |                   |                 |                         |     |
| <ul> <li>UICP</li> </ul>                                                         | (32)    | ITSP Tier 3.                  |                                |           |        | 0.00000           | Submitted to OM | Action                  |     |
| 📑 Status                                                                         |         | 2.tp                          |                                |           |        |                   |                 |                         |     |
| <ul> <li>All</li> </ul>                                                          | (186)   | Proposal City Univer          | sity of Hong Kong/Wen          | jun HUANG |        |                   |                 |                         |     |
| Follow up by PC                                                                  | (16)    | ITSP Tier 2, 0                | Collaborative.                 |           |        | -12,019.00000     | Submitted to OM | Action                  |     |
| Pending                                                                          | (29)    | zip                           |                                |           |        |                   |                 |                         |     |
| Under Consideration                                                              | n (50)  | Proposal City Univer          | sity of Hong Kong/Wen          | iun HUANG |        |                   |                 |                         |     |
| Approved                                                                         | (86)    | 3243                          | ,                              | ,         |        | 0.0000            | Submitted to OM | Action                  |     |
| Rejected                                                                         | (2)     | General Sup                   | port Programme.                |           |        | 0.00000           | casmillou to om |                         |     |
| <ul> <li>Withdrawn</li> </ul>                                                    | (3)     |                               |                                |           |        |                   |                 |                         |     |

### **Operations for Organisation Managers**

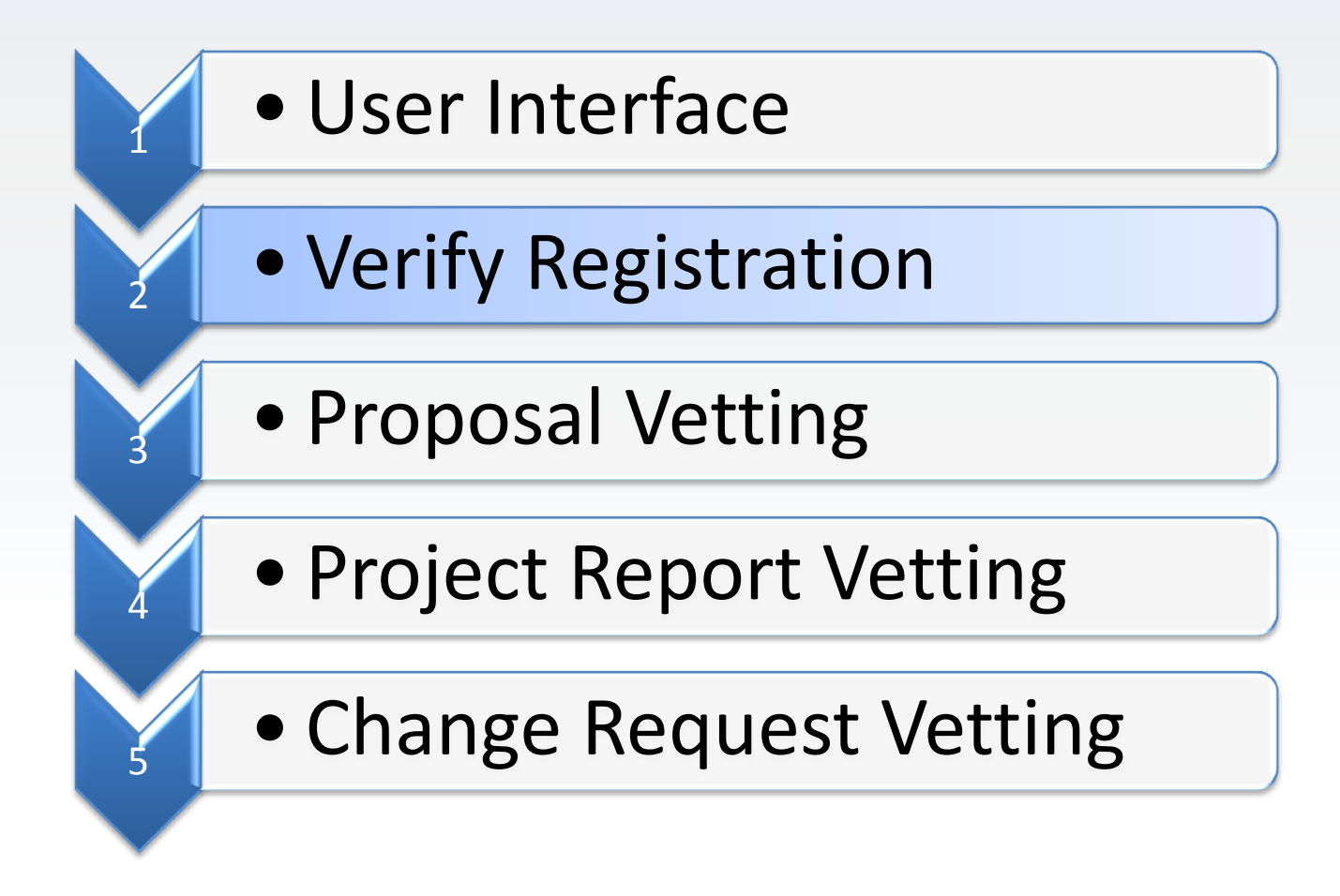

### Verify PC Registration

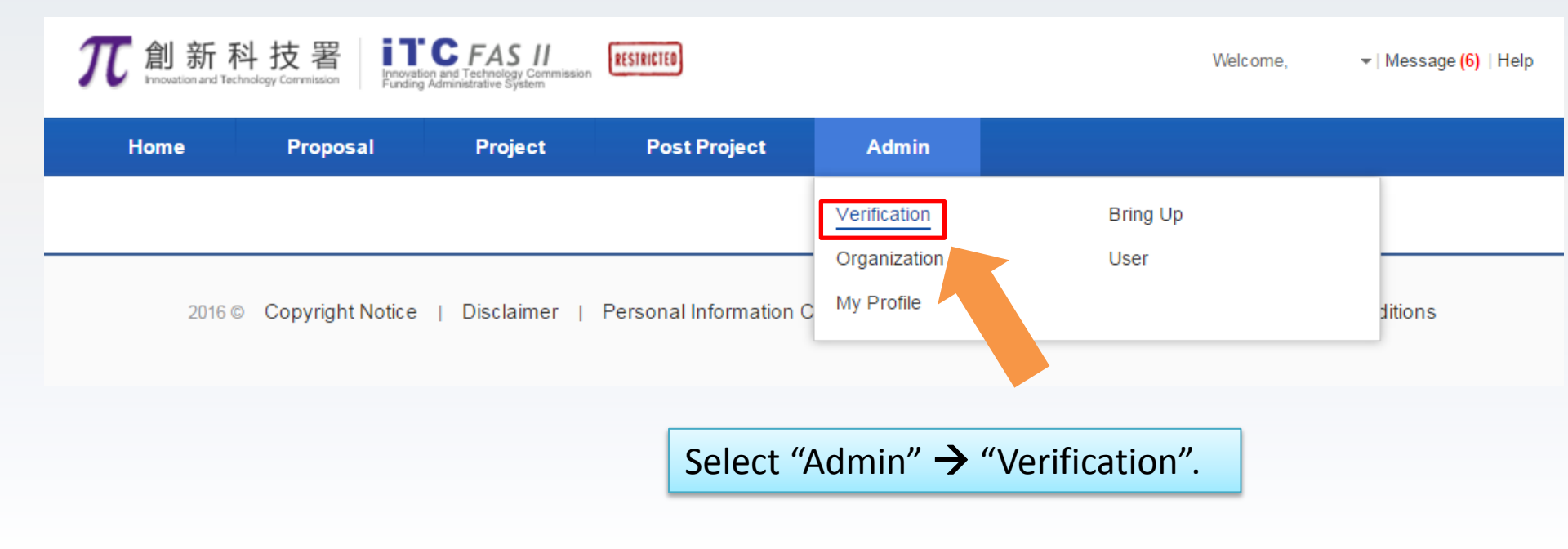

# Verify PC Registration (Cont'd)

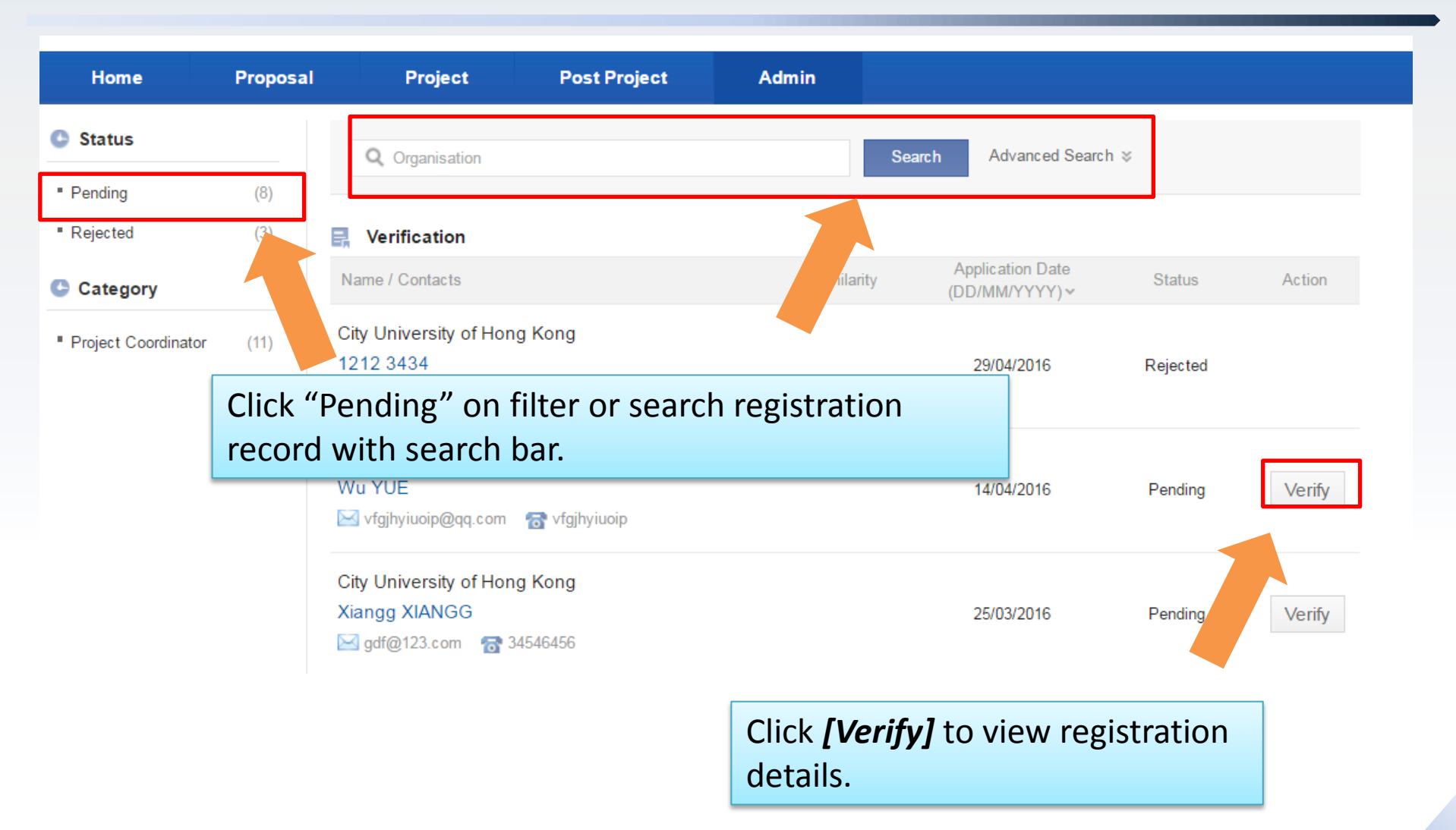

# Verify PC Registration (Cont'd)

| Project Coordinator         |                      |                    |                               |                     |                   |
|-----------------------------|----------------------|--------------------|-------------------------------|---------------------|-------------------|
| *Login ID:                  | wv123wvu             |                    | *Tel:                         | vfgjhyiuoip         | e.g. 852-23456789 |
| *Title:                     | Mdm •                | 7                  | *Fax:                         | vfgjhyiuoip         | e.g. 852-67893322 |
| *First Name:                | Wu                   | e.g. Peter Tai-man | *Email:                       | vfgjhyiuoip@qq.com  |                   |
| *Surname:                   | YUE                  | e.g. CHAN          | Website:                      |                     |                   |
| *Chinese Name:              | wuyue                | e.g. 陳大文           | Highest Degree:               |                     |                   |
| Position in Organisation:   | frytu                | ]                  | rear of Award.                |                     |                   |
| Department:                 | gvfujhti             | ]                  | Working Experience:           |                     |                   |
| *Office Address in English: | vdfhyhjuo            |                    |                               |                     |                   |
| *Office Address in Chinese: | vabtiuk              | ]                  | Publication:                  |                     |                   |
|                             | - Joyan              |                    | Intellectual Property Rights: |                     |                   |
| *Tel:                       | vfgjhyiuoip          | e.g. 852-23456789  |                               |                     |                   |
| Verify PC re                | egistration informat | ion.               |                               | Save Approve Reject |                   |

Edit registration details when necessary and click **[Save]** to save the changes.

he changes. Click [Approve] to approve the registration; Click [Reject] to reject the registration.

### **Operations for Organisation Managers**

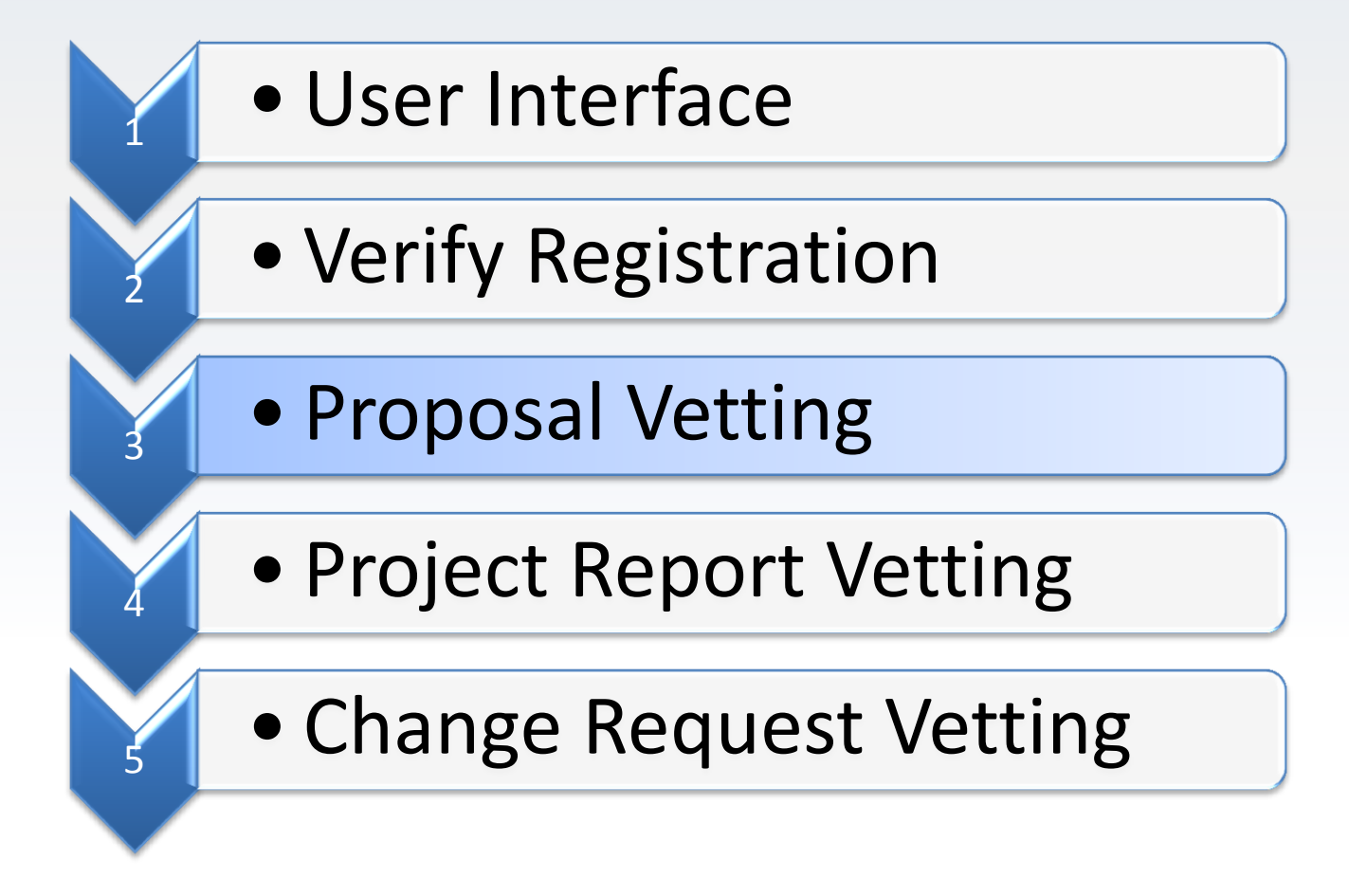

### **Proposal Vetting**

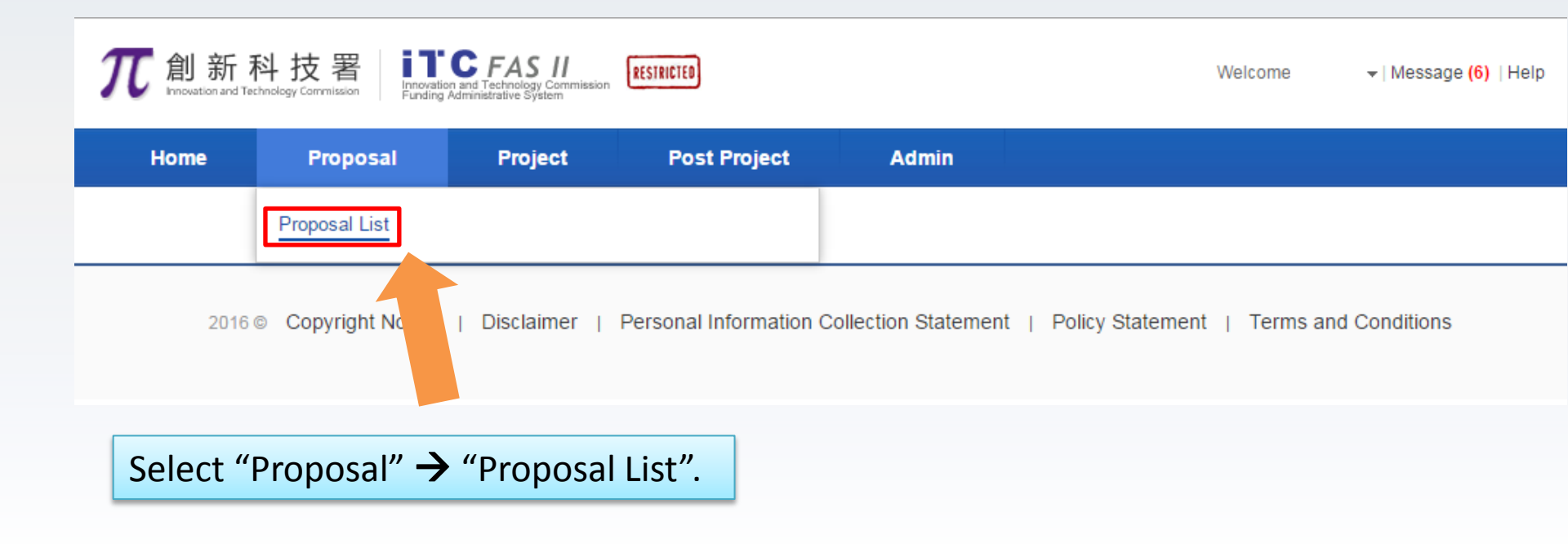

# Proposal Vetting (Cont'd)

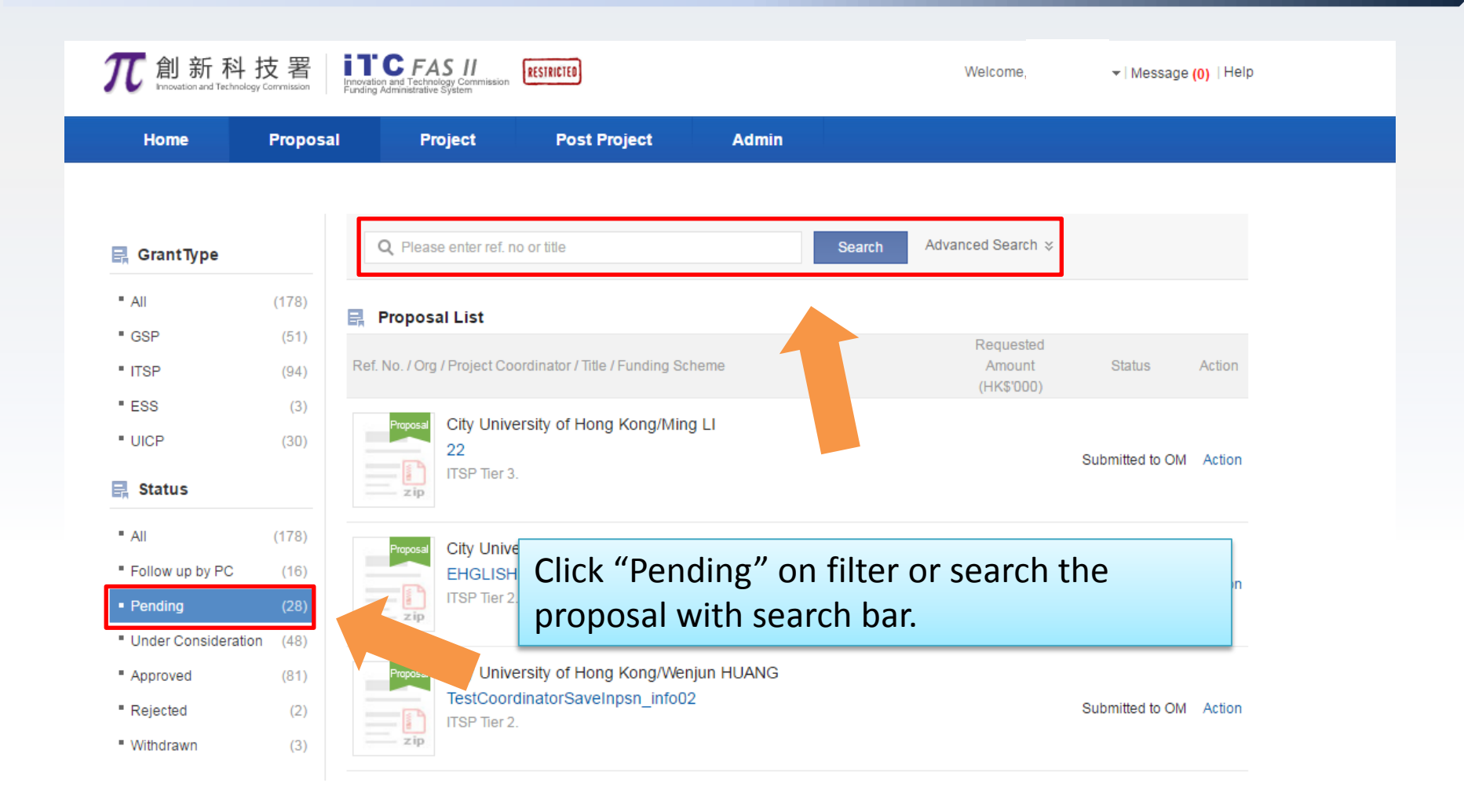

# Proposal Vetting (Cont'd)

| <b>兀</b> 創新科                            | 技署<br>syr Commission | Innovation and Technology Commission<br>Funding Administrative System |                 | Welcor                         | me 👻   M        | lessage <mark>(0)</mark> |
|-----------------------------------------|----------------------|-----------------------------------------------------------------------|-----------------|--------------------------------|-----------------|--------------------------|
| Home                                    | Proposa              | l Project Post Project                                                | Admin           |                                |                 |                          |
|                                         |                      |                                                                       |                 |                                |                 |                          |
| 🛃 GrantType                             |                      | Q Please enter ref. no or title                                       | Search          | Advanced Search                | \$              |                          |
| <ul> <li>All</li> </ul>                 | (186)                | Proposal List                                                         |                 |                                |                 |                          |
| GSP     ITSP                            | (51)                 | Ref. No. / Org / Project Coordinator / Title / Funding                | Scheme          | Requested Amount<br>(HK\$'000) | Status          | Action                   |
| • ESS                                   | (3)                  | Proposal City University of Hong Kong/T                               | WO Yang         |                                |                 |                          |
| UICP                                    | (32)                 | T3 test 0507<br>ITSP Tier 3.                                          |                 | 0.00000                        | Submitted to OM | Action                   |
| 📑 Status                                |                      | zip                                                                   |                 |                                |                 |                          |
| <ul> <li>All</li> </ul>                 | (186)                | Proposal City Unive Sity                                              | lenjun HUANG    |                                |                 |                          |
| Follow up by PC                         | (16)                 | ITSP Tior 2 Collaborative                                             |                 | -12,019.00000                  | Submitted to OM | Action                   |
| Pending                                 | (29)                 | Click icon to dov                                                     | wnload full pac | kage of t                      | he propo        | osal.                    |
| <ul> <li>Under Consideration</li> </ul> | on (50)              | Click proposal ti                                                     | tla ta viaw pro |                                | nmanu           |                          |
| Approved                                | (86)                 |                                                                       | tie to view pro | posai sui                      | iiiiaiy.        |                          |
| Rejected                                | (2)                  | Zip General Support Programme.                                        |                 |                                |                 |                          |
| <ul> <li>Withdrawn</li> </ul>           | (3)                  |                                                                       |                 |                                |                 |                          |

### Proposal Vetting (Cont'd)

### ITS/010/16

### Children google for amblyopia (lazy eyes) and binocular vision 3 兒童弱視及雙眼立體賢訓練目鏡 兒童弱視及雙眼立體賢訓練目鏡3

The Hong Kong Polytechnic University, Dr Ada ASDF ITSP Tier 3

### Abstract:

The objective of this project is to promote children training for visual problems. We plan to develop a stand-alone goggle device with amblyopia and binocular vision training software. The goggles will be equipped with binocular control and optical zoom which cannot be found in any of the electronic goggles in the market.

Training patterns developed in universities for high precision monitors will be adapted to goggles with color display. We will optimize the image transformation algorithm for the selected hardware platform. Standard goggle design will be enhanced with optical zoom and viewing angle adjustment. We will add a sensing camera for automatic control of training patterns and individual adjustments. Wireless communication module will be included for downloading video for entertainment and uploading training data for clinical follow-up.

The developed lightweight, adaptive goggles will allow the children to receive eye training at home for the two common visual problems: amblyopia and binocular vision. This technology could help improve the eyesight of children in Hong Kong. The goggle platform could also be used to provide training for other healthcare needs such as stroke recovery patients and the elderly.

### Deliverables:

1)Design documents of the goggle in the following aspects. The target weight and power consumption are 400 g and 4W respectively a.Electronic b.Mechanical

c.Optical

2)Software with efficient algorithm for the following medical treatment a Amblyopia treatment b.Binocular vision training

3)Building of 20 sets of goggle prototypes for vision training with a.Binocular-control system b.Optical-zoom function

4)Field trial of goggle prototypes at the Children Hospital with user feedbacks.

| Committee:                      | ITSP - Electronics  |
|---------------------------------|---------------------|
| Duration (month):               | 18                  |
| Status:                         | Under Consideration |
| Request Amount (HK\$'000):      | 528.90000           |
| Commencement Date (DD/MM/YYYY): | 01/07/2016          |
| Completion Date (DD/MM/YYYY):   | 31/12/2017          |

### Related Documents

Export

Latest Proposal

### **Proposal Summary**

2016 ©Innovation and Technology Commission

# Proposal Vetting-Endorse (Cont'd)

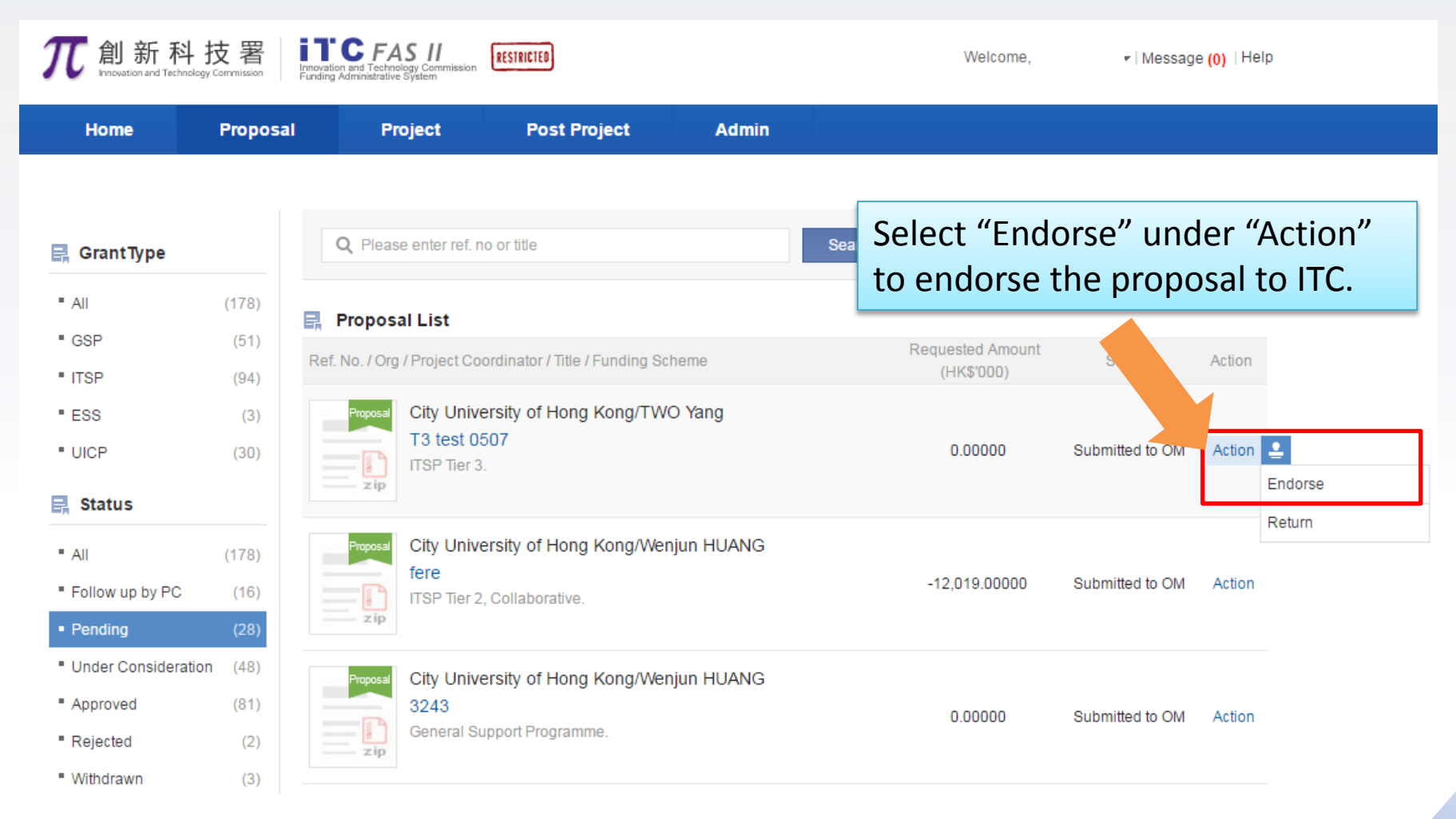

### 2016 ©Innovation and Technology Commission

# Proposal Vetting-Endorse (Cont'd)

| 🛃 GrantType              | (           | <b>λ</b> Please enter ref. no or title                                                           | Search        | Advanced Search $\Rightarrow$ |               |
|--------------------------|-------------|--------------------------------------------------------------------------------------------------|---------------|-------------------------------|---------------|
| • All (                  | (117)       | Proposal List                                                                                    |               |                               |               |
| • GSP                    | (3)         |                                                                                                  | Rea           | uested Amount                 |               |
| ■ ITSP                   | Proposal Re | view                                                                                             |               | ×                             | Status Action |
| • ESS                    | Proje       | CMC                                                                                              |               |                               |               |
| <ul> <li>UICP</li> </ul> |             | The University of Hong Kong, TestPc2 TESTPC2<br>UICP - Matching Grant for Joint Research Scheme. |               |                               | ejected       |
| 🛃 Status                 |             |                                                                                                  |               |                               |               |
| • All                    | Result:     | Endorsed                                                                                         |               |                               |               |
| In Preparation by PC     | Comments:   |                                                                                                  |               |                               | proved        |
| Pending                  |             |                                                                                                  |               | <b>.</b>                      |               |
| Under Consideration      |             |                                                                                                  |               |                               |               |
| Approved                 |             |                                                                                                  |               |                               | proved        |
| Rejected                 |             |                                                                                                  |               | Confirm Cancel                |               |
|                          |             | Proje CMP                                                                                        |               |                               |               |
|                          |             | Fill in comments if necessar<br>Then click <b>[Confirm]</b> to end                               | ry.<br>lorse. |                               |               |

# Proposal Vetting-Return (Cont'd)

| <b>兀</b> 創新科<br>Innewation and Technology                                                      | 技署<br>Commission           |                                                     | Welcome,                                   | ▼   Messag  | e <mark>(0)</mark>   Help | )                              |                      |              |          |
|------------------------------------------------------------------------------------------------|----------------------------|-----------------------------------------------------|--------------------------------------------|-------------|---------------------------|--------------------------------|----------------------|--------------|----------|
| Home                                                                                           | Proposal                   | Project                                             | Post Project                               | Admin       |                           |                                |                      |              |          |
| 🛃 GrantType                                                                                    |                            | Q Please enter ref. r                               | no or title                                |             | Search                    | Advanced Search ⇒              |                      |              |          |
| ■ Ali<br>■ GSP<br>■ ITSP                                                                       | (178)<br>(51)              | <b>Proposal List</b><br>Ref. No. / Org / Project Co | pordinator / Title / Funding S             | Scheme      |                           | Requested Amount<br>(HK\$'000) | Status               | Action       |          |
| • ESS<br>• UICP                                                                                | (3)<br>(30)                | Proposal<br>T3 test 0<br>ITSP Tier 3                | ersity of Hong Kong/T\<br>507<br>3.        | WO Yang     |                           | 0.00000                        | Submitted to OM      | Action       | Lindorse |
| <ul> <li>All</li> <li>Follow up by PC</li> <li>Pending</li> </ul>                              | (178)<br>(16)<br>(28)      | Proposal<br>City Univ<br>fere<br>ITSP Tier 2        | ersity of Hong Kong/W<br>2, Collaborative. | enjun HUANG |                           | -12,019.00000                  | Submitted to OM      | n            | Return   |
| <ul> <li>Under Consideration</li> <li>Approved</li> <li>Rejected</li> <li>Withdrawn</li> </ul> | (48)<br>(81)<br>(2)<br>(3) | Proposal<br>3243<br>General S                       | ersity of Hong Kong/W<br>upport Programme. | enjun HUANG | Sele<br>retu              | ect "Returr<br>urn the pro     | n" under<br>posal to | "Acti<br>PC. | on" to   |

### Proposal Vetting-Return (Cont'd)

| 🛃 GrantType                      | Q cmc                                            | Search Ad    | lvanced Search $st$  |               |        |
|----------------------------------|--------------------------------------------------|--------------|----------------------|---------------|--------|
| • All (117)                      | Proposal List                                    |              |                      |               |        |
| • GSP (3)                        |                                                  | Rea          | uested Amount        | Status        | Action |
| ITSP     Proposal                | leview                                           |              | ×                    |               |        |
| • ESS Proj                       |                                                  |              |                      |               |        |
| • UICP                           | UICP - Matching Grant for Joint Research Scheme. |              |                      | imitted to OM | Action |
| 🛃 Status                         |                                                  |              |                      |               |        |
| All Result:                      | Returned                                         |              |                      |               | Go     |
| In Preparation by PC     Comment | :                                                |              | *                    |               | 00     |
| Pending                          |                                                  |              | -                    | _             |        |
| Under Consideration              |                                                  |              |                      | _             |        |
| Approved                         |                                                  |              |                      |               |        |
| Rejected                         | -                                                | Cor          | ofirm Cancel         |               |        |
|                                  |                                                  |              |                      |               |        |
|                                  |                                                  |              |                      |               |        |
|                                  | Fill in comments if necess                       | sary. Then c | lick <b>[Confiri</b> | <b>n</b> ]    |        |
|                                  | to return.                                       | ,            | . ,                  |               |        |

### **Operations for Organisation Managers**

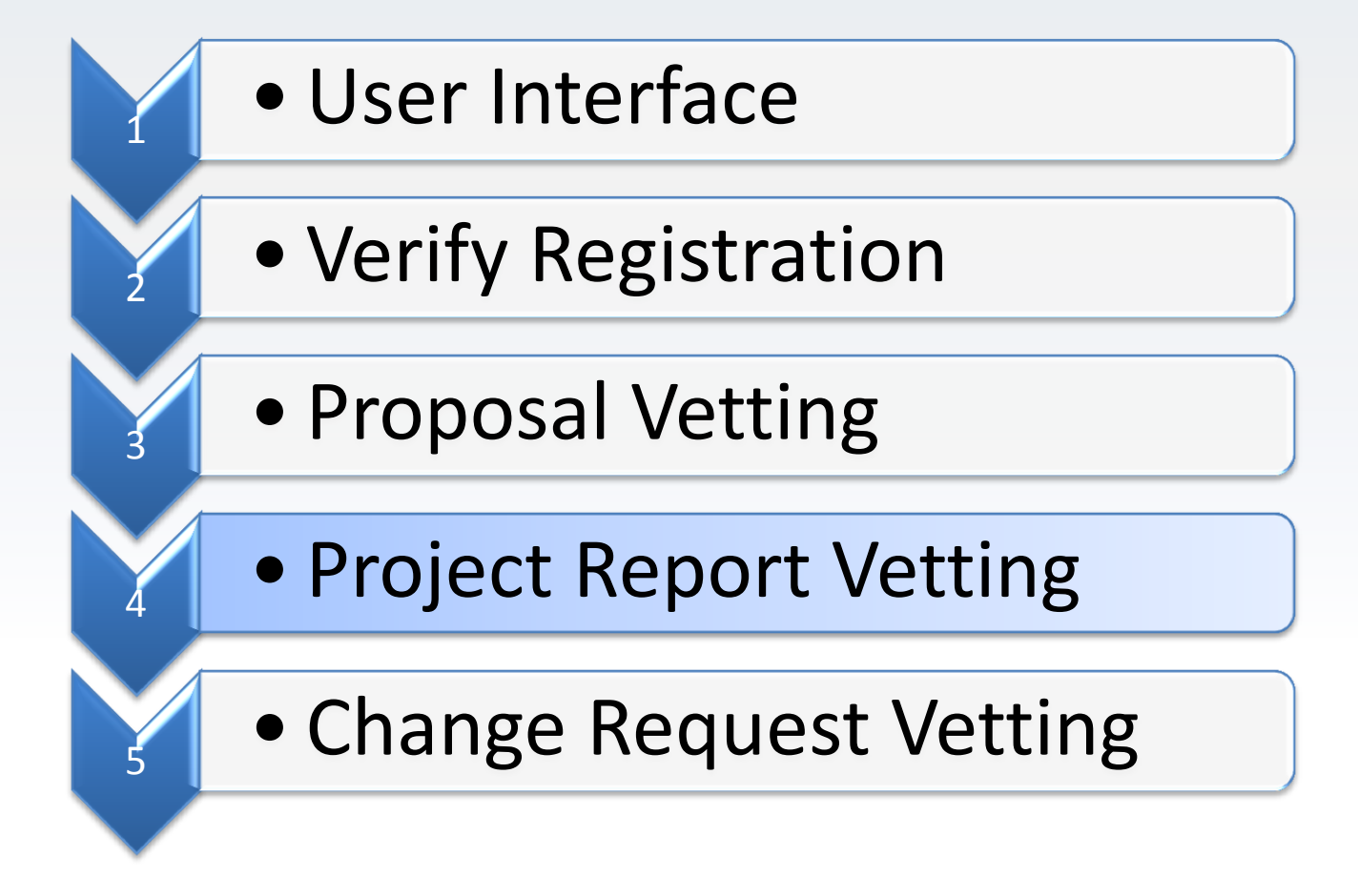

### **Project Report Vetting**

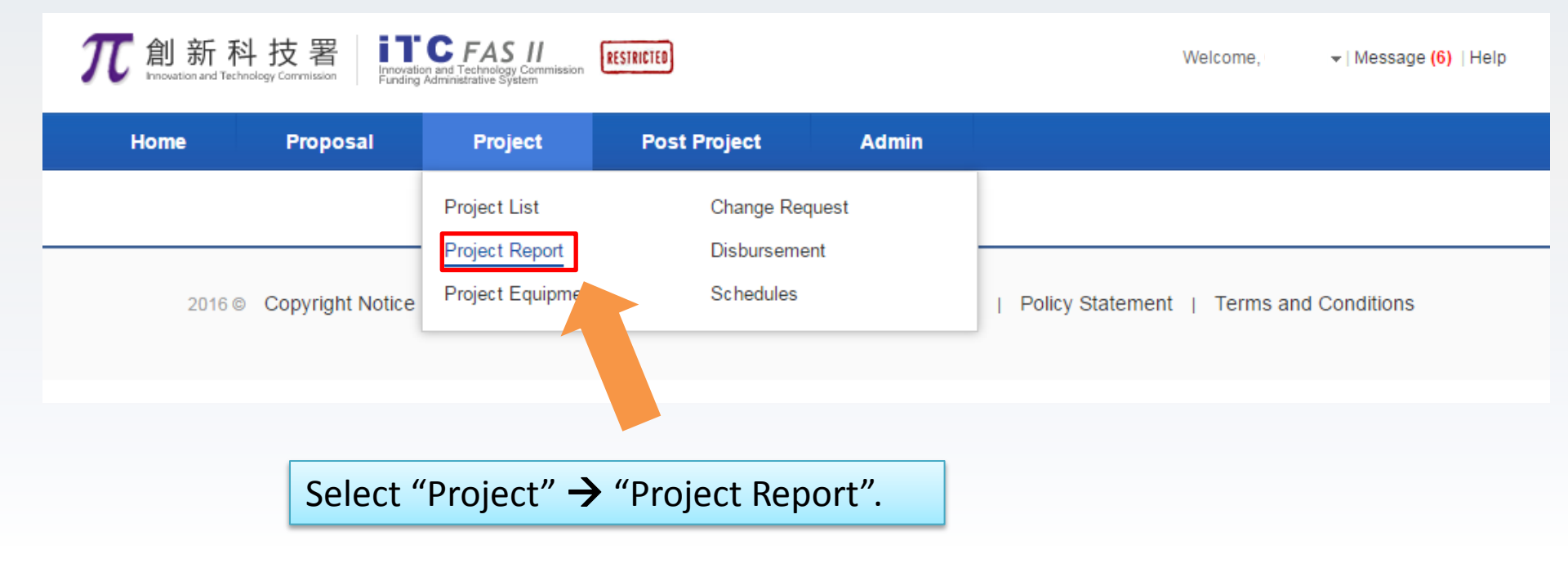

# Project Report Vetting (Cont'd)

| Home                                                  | Proposal    | Project                                          | Post Project                                                                       | Admin                                            |                                  |               |          |        |
|-------------------------------------------------------|-------------|--------------------------------------------------|------------------------------------------------------------------------------------|--------------------------------------------------|----------------------------------|---------------|----------|--------|
| C Status                                              | (30)        | Q Please enter ref. no                           | o or title                                                                         | Search                                           | Advanced Se                      | arch ∛        |          |        |
| Follow up by PC                                       | (2)         | Project Report                                   |                                                                                    |                                                  |                                  |               |          |        |
| <ul><li>Pending</li><li>Under Consideration</li></ul> | (2) Re      | f. No. / Org / Project Coo                       | rdinator / Title / Funding Scher                                                   | me                                               | Approved<br>Amount<br>(HK\$'000) | Туре          | Status   | Action |
| Approved Rejected Report Types                        | (1)         | ProgressGSP01City Univer<br>GSP ENGZipProject OI | ersity of Hong Kong, Wen<br>T1. Project Objective(s)<br>bjective(s)1. Project Obje | jun HUAN<br>1. Project Objective(s)1.<br>ctive(1 | 0.00000                          | Progress<br>1 | Approved |        |
| = All                                                 | Click       | "Pending"                                        | ' on filter or a                                                                   | search the                                       |                                  |               |          |        |
| <ul><li>Final</li></ul>                               | repo        | rt with sea                                      | rch bar.                                                                           |                                                  |                                  |               |          |        |
| <ul> <li>Progress</li> <li>Grant Types</li> </ul>     | (27)        | GSP ENG<br>zip<br>Project Ol<br>General Sup      | T1. Project Objective(s)<br>bjective(s)1. Project Obje<br>pport Programme .        | 1. Project Objective(s)1.<br>ctive(1             | 0.00000                          | Progress<br>2 | Rejected |        |
| <ul><li>All</li><li>GSP</li></ul>                     | (30)<br>(6) | Progress GSP01<br>City Unive                     | ersity of Hong Kong, Wen                                                           | jun HUANG                                        |                                  | Progress      |          |        |
| <ul><li>ITSP</li><li>UICP</li></ul>                   | (14)        | GSP ENG<br>zip<br>General Sup                    | 3 T1. Project Objective(s)<br>bjective(s)1. Project Obje<br>poprt Programme.       | 1. Project Objective(s)1.<br>ctive(1             | 0.00000                          | 3             | Approved |        |

2016 ©Innovation and Technology Commission

# Project Report Vetting (Cont'd)

| Home                                   | Proposal | Project                      | Post Project                                  | Admin                                      |                      |               |          |        |
|----------------------------------------|----------|------------------------------|-----------------------------------------------|--------------------------------------------|----------------------|---------------|----------|--------|
| Status                                 |          | O Please enter ref. no       | o or title                                    | Search                                     | Advanced Se          | arch &        |          |        |
| = All                                  | (30)     |                              |                                               |                                            |                      |               |          |        |
| Follow up by PC                        | (2)      | 🛃 Project Report             |                                               |                                            |                      |               |          |        |
| Pending                                | (2)      |                              |                                               |                                            | Approved             |               |          |        |
| Under Consideration                    | (3)      | Ref. No. / Org / Project Coo | ordinator / Title / Funding Sch               | neme                                       | Amount<br>(HK\$'000) | Туре          | Status   | Action |
| Approved                               | (22)     | Progress GSP01               |                                               |                                            |                      |               |          |        |
| Rejected                               | (1)      | City Unive                   | ersity of Hong Kong, We                       | enjun HUANG                                |                      | Progress      |          |        |
| Report Types                           |          |                              | Chicop to d                                   | s)1 Project Objective(s)1                  |                      | ftha r        |          |        |
|                                        | (20)     | Ger                          |                                               | owinoau run p                              |                      |               | eport.   |        |
| <ul> <li>All</li> <li>Final</li> </ul> | (30)     | Progress GSPUT               |                                               | o view project                             | . Summa              | у.            |          |        |
| <ul><li>Progress</li></ul>             | (27)     | City U<br>GS                 | T1. Project Objective                         | enjun HUANG<br>s)1. Project Objective(s)1. | 0.00000              | Progress<br>2 | Rejected |        |
| Grant Types                            |          | t O                          | bjective(s)1. Project Ob<br>pport Programme . | jective(1                                  |                      |               |          |        |
| All                                    | (30)     |                              |                                               |                                            |                      |               |          |        |
| ■ GSP                                  | (6)      | GSP01<br>City Unive          | ersity of Hong Kong. We                       | eniun HUANG                                | _                    |               |          |        |
| ITSP                                   | (14)     |                              | GT1. Project Objective                        | s)1. Project Objective(s)1.                | 0.00000              | Progress<br>3 | Approved |        |
| UICP                                   | (10)     | Project O                    | bjective(s)1. Project Ob                      | jective(1                                  |                      |               |          |        |

### 2016 ©Innovation and Technology Commission

### Project Report Vetting- Endorse (Cont'd)

| Home                                                   | Proposal    | Project                      | Post Project                                | Admin      |                               |            |                 |         |
|--------------------------------------------------------|-------------|------------------------------|---------------------------------------------|------------|-------------------------------|------------|-----------------|---------|
|                                                        |             |                              |                                             |            |                               |            |                 |         |
| Status                                                 |             |                              |                                             |            |                               |            |                 |         |
| <ul> <li>Δ11</li> </ul>                                | (30)        | Q Please enter ref. no       | o or title                                  |            | Search Advanced S             | earch ∛    |                 |         |
| Follow up by PC                                        | (2)         | Project Report               |                                             |            |                               |            |                 |         |
| <ul> <li>Pending</li> </ul>                            | (2)         | Ref. No. / Org / Project Coo | rdinator / Title / Funding Sche             | me         | Approved Amount<br>(HK\$'000) | Туре       | Status          | Action  |
| <ul><li>Under Consideration</li><li>Approved</li></ul> | (3)<br>(22) | Progress UIMa/inte           | <b>rn/0606</b><br>ersity of Hong Kong, Yi S | ham CHEUNG | (                             |            |                 |         |
| Rejected                                               | (1)         | UIM Proje                    | rogramme .                                  |            | 6.00000                       | Final      | Submitted to OM | Action  |
| Report Types                                           |             |                              |                                             |            |                               |            |                 |         |
| " All                                                  | (30)        | Progress 0804/test           | / <b>rpt</b><br>ersity of Hong Kong, Yi S   | ham CHEUNG | 540.00000                     | December 1 |                 | A sting |
| Final                                                  | (3)         | 0804 test                    | report                                      |            | 510.00000                     | Progress 1 | Submitted to Ok | Action  |
| Progress                                               | (27)        | ITSP Tier 2                  | , Platform.                                 |            |                               |            |                 |         |
| Grant Types                                            |             | for Total 1 pages / 2 reco   | ord(s) Display 10 V                         | per page   | First Previous                | 1 Next J   | 0 1             | Go      |
| - All                                                  | (30)        |                              |                                             |            |                               |            |                 |         |
|                                                        |             |                              | Cala                                        |            |                               | (          |                 |         |
|                                                        |             |                              | Sele                                        | ect Endo   | rse under                     | ACTIO      | n to            |         |
|                                                        |             |                              | end                                         | orse the   | project repo                  | ort to     | ITC.            |         |

### Project Report Vetting- Endorse (Cont'd)

| 支 | Review Repo  | oort X ea                                                                                                    |                |
|---|--------------|----------------------------------------------------------------------------------------------------|----------------|
| P | Project      | 0804/test/rpt       ^         City University of Hong Kong,Yi Sham CHEUNG       0804 test report         0804 test report       ITSP Tier 2, Platform.                                                                                                    |                |
| I | Result:      | Reviewed                                                                                                    |                |
|   | Comments:    |                                                                                                    |                |
|   |              | ×                                                                                                    |                |
| I | From:        | cannot-reply@itf.gov.hk                                                                                                    |                |
| I | To:          | fff@qq.com154545                                                                                                    |                |
| I | Cc:          | cityuom2016@itf.gov.hk                                                                                                    |                |
|   | Bcc:         |                                                                                                    |                |
|   | Title:       | Submission of ITF Prog. Click [Confirm and Send Email] or [Disable                                                                                                    | e Email        |
| I | Description: | Dear San ZHANG, <b>but Confirm</b> ] to endorse.                                                                                                    |                |
|   |              | The Cecilia SUN has submitted a progress/final report on the subject ITF project for<br>review by the Innovation and Technology Commission. For your necessary action<br>please.<br>[Remarks: This is a computer generated message.]<br>*********Chinese version (in traditional Chinese characters)********<br>马住祥200003工程師 |                |
|   |              | Confirm and Send Email Disable Email but Comfirm Cancel                                                                                                    |                |
|   |              |                                                                                                    | th Octobor 201 |

2016 ©Innovation and Technology Commission

### Project Report Vetting- Return (Cont'd)

| Home                                  | Proposal    | Project                      | Post Project                                 | Admin     |                               |             |                 |        |
|---------------------------------------|-------------|------------------------------|----------------------------------------------|-----------|-------------------------------|-------------|-----------------|--------|
|                                       |             |                              |                                              |           |                               |             |                 |        |
| C Status                              |             | Q Please enter ref. n        | o or title                                   |           | Search Advanced               | Search ∛    |                 |        |
| All                                   | (30)        |                              |                                              |           |                               |             |                 |        |
| Follow up by PC                       | (2)         | 🛃 Project Report             |                                              |           |                               |             |                 |        |
| Pending                               | (2)         | Ref. No. / Org / Project Cod | ordinator / Title / Funding Schem            | е         | Approved Amount<br>(HK\$'000) | Туре        | Status          | Action |
| Under Consideration Approved Rejected | (3)<br>(22) | Progress UIMa/inte           | ern/0606<br>ersity of Hong Kong, Yi Sha      | am CHEUNG | 6.00000                       | Final       | Submitted to OM | Action |
| Report Types                          | (1)         | zip Internship F             | Programme .                                  |           |                               |             |                 |        |
| = All                                 | (30)        | Progress 0804/test           | t/ <b>rpt</b><br>ersity of Hong Kong. Yi Sha | am CHEUNG |                               |             |                 |        |
| Final                                 | (3)         | 0804 test                    | report                                       |           | 510.00000                     | Progress 1  | S itted to OM   | Action |
| Progress                              | (27)        | ITSP Tier 2                  | , Platform.                                  |           |                               |             |                 | ſ      |
| C Grant Types                         |             | Total 1 pages / 2 rec        | ord(s) Display 10 🗸                          | ber page  | First Provious                | 1 Nevt Last |                 | Go     |
| ■ All                                 | (30)        |                              |                                              |           | Select "Ret                   | turn"       | under "A        | ctio   |
|                                       |             |                              |                                              |           | return the                    | proje       | ct report       | t to   |

### Project Report Vetting- Return (Cont'd)

| Review Repo  | rt                                                                                                    | × ec                                                    |    |
|--------------|----------------------------------------------------------------------------------------------------|---------------------------------------------------------|----|
| Project      | 0804/test/rpt<br>City University of Hong Kong,Yi Sham CHEUNG<br>0804 test report<br>ITSP Tier 2, Platform.                                                                                                    |                                                         |    |
| Result:      | Returned                                                                                                    |                                                         |    |
| Comments:    |                                                                                                    | ^                                                       |    |
|              |                                                                                                    |                                                         |    |
|              |                                                                                                    | ~                                                       |    |
| From:        | cannot-reply@itf.gov.hk                                                                                                    |                                                         |    |
| To:          | cityupc2016@itf.gov.hk                                                                                                    |                                                         |    |
| Cc:          | cityuom2016@itf.gov.hk                                                                                                    |                                                         |    |
| Bcc:         |                                                                                                    |                                                         |    |
| Title:       | Return of ITF Progress/Final Report (Reference: 0804/test/rpt)                                                                                                    | ut                                                      |    |
| Description: | Dear Yi Sham CHEUNG,<br>The progress/final report you submitted on the subject pro-<br>necessary, please contact your colleague on the contract<br>clarification. For your necessary action please.                                                                                                    | nfirm and Send Email] or<br>Email but Confirm] to retur | n. |
|              | [Remarks: This is a computer generated management of the second second |                                                         |    |
|              | **********Chinese version (in traditional Chinese enaracters)********************<br>课一山埔十.                                                                                                    |                                                         |    |
|              | Confirm and Send Email Disable Email but Comfirm                                                                                                    | m Cancel                                                |    |

### **Operations for Organisation Managers**

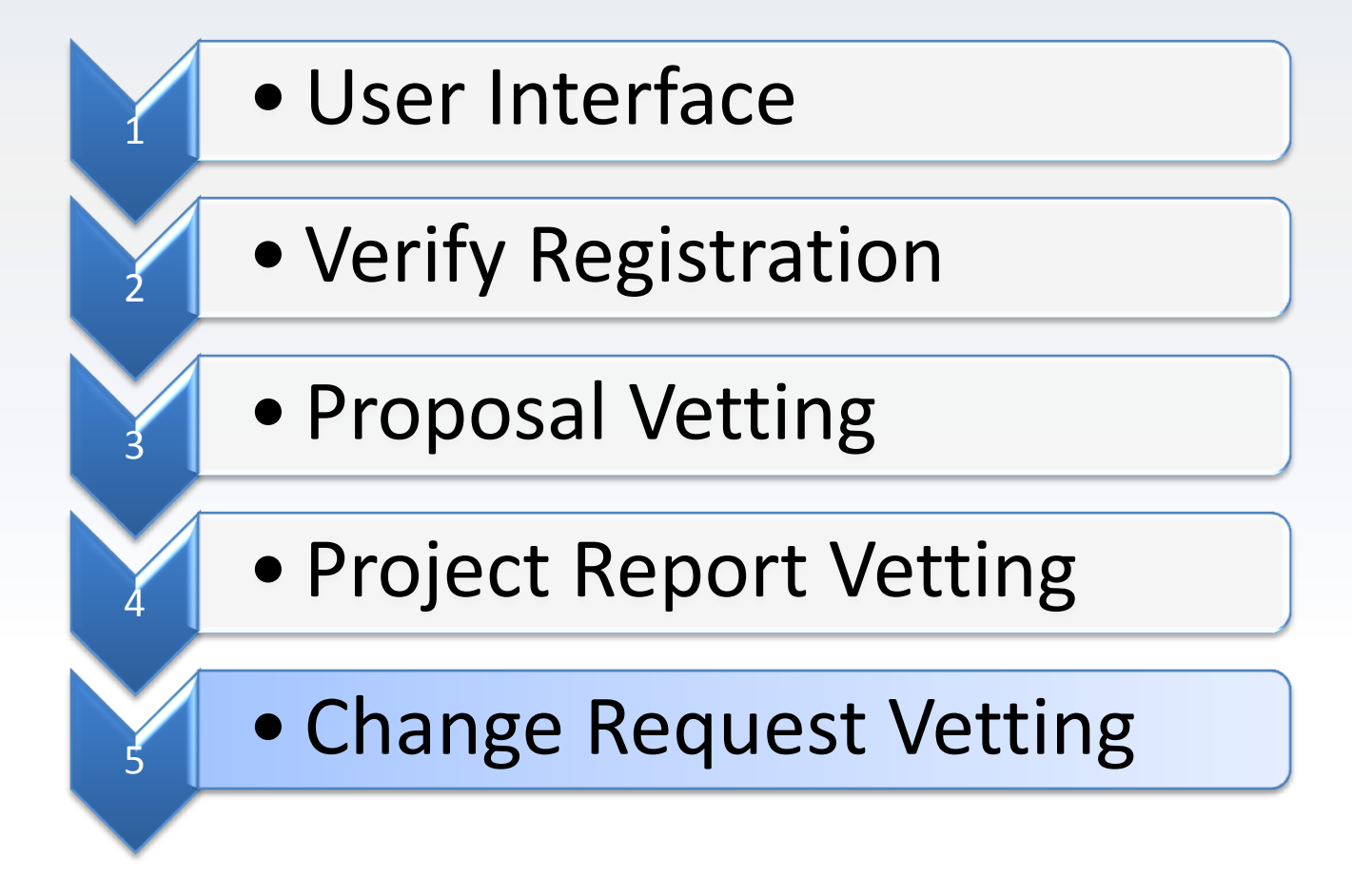

### **Change Request Vetting**

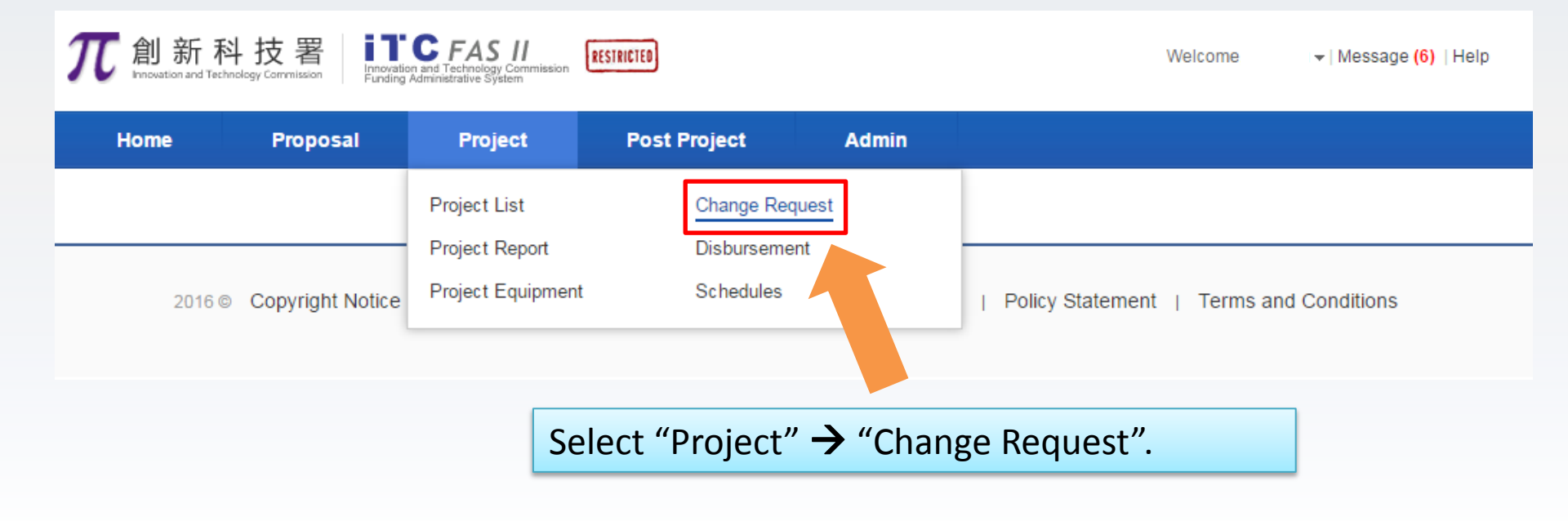

# Change Request Vetting (Cont'd)

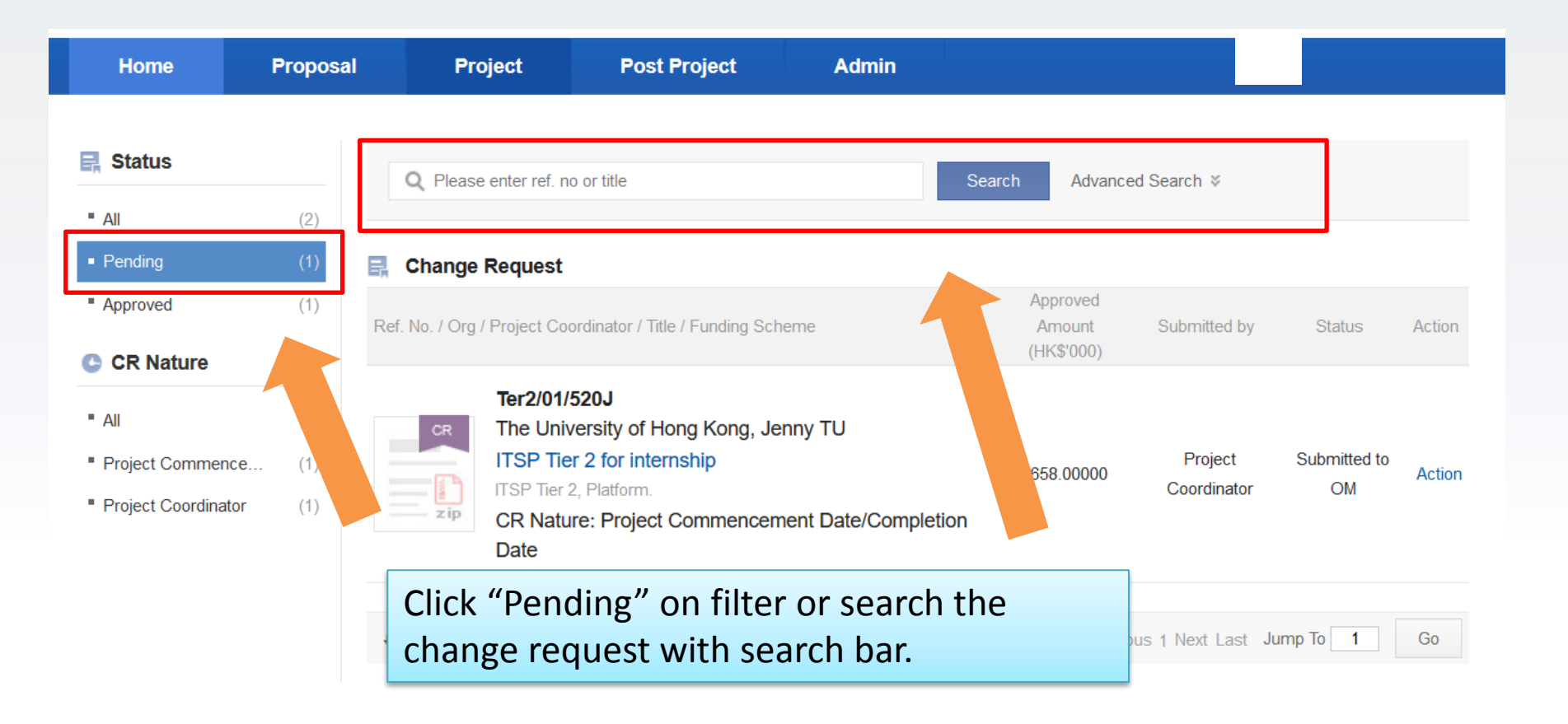

# Change Request Vetting (Cont'd)

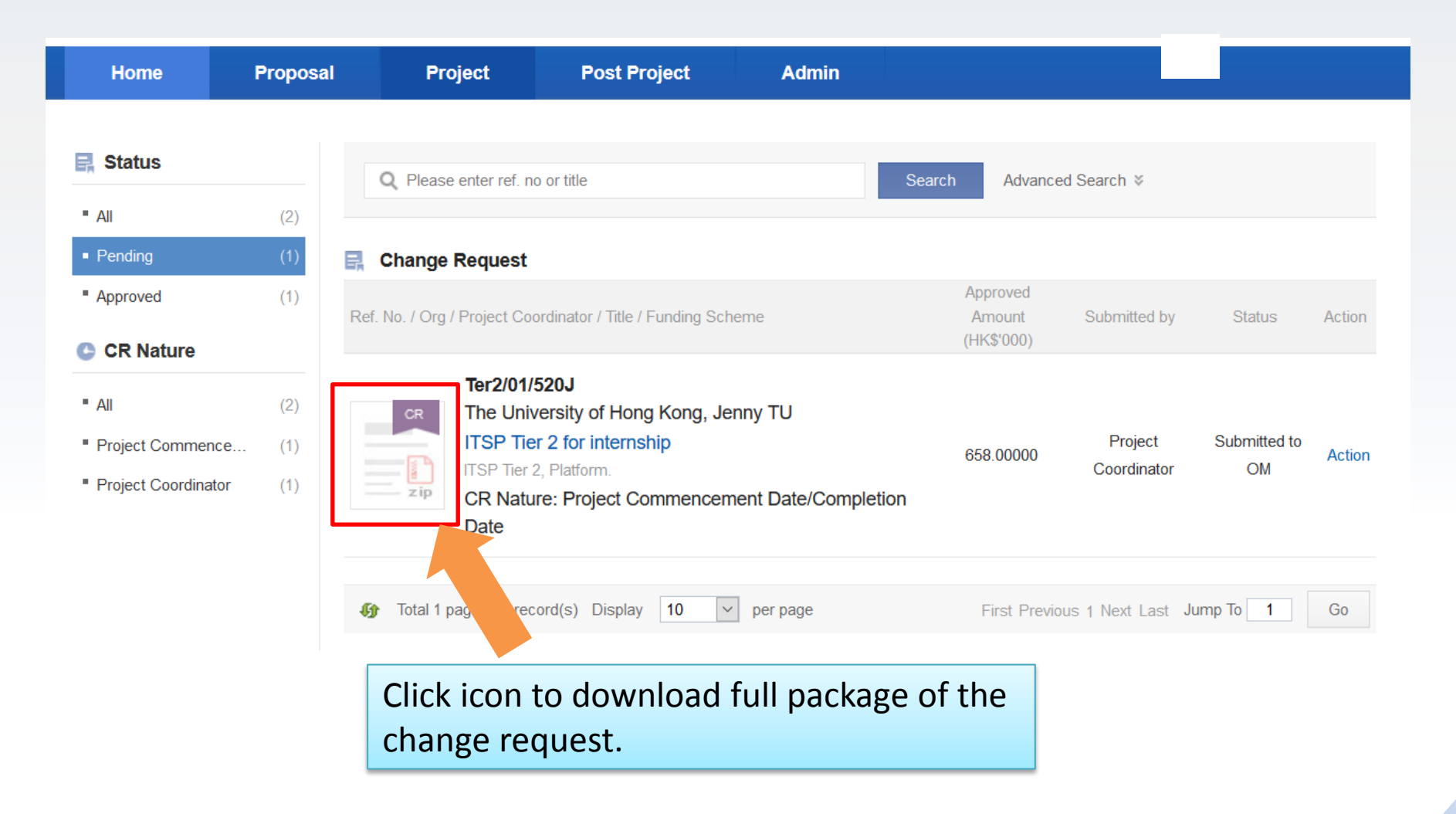
#### Change Request Vetting- Endorse (Cont'd)

| <b>兀</b> 創新科打                                                                                                    | 支署<br>Commission           | Introvation and Technology Commission<br>Funding Administrative System                                             | Welcome v   Message (0)                                     |
|----------------------------------------------------------------------------------------------------|----------------------------|----------------------------------------------------------------------------------------------------|-------------------------------------------------------------|
| Home                                                                                                    | Proposa                    | l Project Post Project Adm                                                                                         | min                                                         |
| 📑 Status                                                                                                    |                            | Q Please enter ref. no or title                                                                                    | Search Advanced Search >                                    |
| • All                                                                                                    | (66)                       |                                                                                                    |                                                             |
| Follow up by PC                                                                                                    | (6)                        | 🛃 Change Request                                                                                                   |                                                             |
| <ul> <li>Pending</li> <li>Under Consideration</li> </ul>                                                                   | (5)                        | Ref. No. / Org / Project Coordinator / Title / Funding Scheme                                                      | Approved<br>Amount Submitted by Status Action<br>(HK\$'000) |
| Approved                                                                                                    | (41)                       | 0823/32                                                                                                    |                                                             |
| <ul> <li>Rejected</li> <li>CR Nature</li> </ul>                                                                            | (9)                        | City University of Hong Kong, Yi Sham CH<br>0823 A2<br>TCFS - Category A(2), Platform.                             | IEUNG Project Submitted to OM Action                        |
| - All                                                                                                    | (66)                       | CR Nature: Others                                                                                                  | Return                                                      |
| <ul> <li>Project Commence</li> <li>Project Coordinator</li> <li>Project Deliverable</li> <li>Project Milestones</li> </ul> | . (8)<br>(5)<br>(8)<br>(4) | 0905/T2<br>City University of Hong Kong, Yi Sham CH<br>0905 T2 test<br>ITSP Tier 2, Platform.<br>CR Nature: Others | EUNG<br>2,000.00000 Project<br>2,000.00000 Coordinator      |
| Project Abstract                                                                                                    | (14)                       | 0725/post2/intern                                                                                                  |                                                             |
| Approved Budget                                                                                                    | (7)                        | City University of Hong Kong, Yi Sham CH                                                                           |                                                             |
| Project Cashflow                                                                                                    | (2)                        | 0725 post test 2                                                                                                   | Select "Endorse" under "Action"                             |
| <ul> <li>Others</li> </ul>                                                                                                 | (15)                       | CR Nature: Internship                                                                                              | endorse the change request to I                             |
| <ul> <li>Internship</li> </ul>                                                                                             | (3)                        | City University of Hong Kong, Yi Sham CH<br>0725 post test3<br>Internship Programme.                               | EUNG Project Approved Coordinator                           |

CR Nature: Internship

#### Change Request Vetting- Endorse (Cont'd)

| Change Reque | st X                                                                                                    |
|--------------|----------------------------------------------------------------------------------------------------|
| Project      | Image: Second state     Image: Second state       Image: Second state     Image: Second state       TSP Tier 2, Platform.     Image: Second state |
| Result:      | Endorsed                                                                                                    |
| Comments:    | ^                                                                                                    |
|              |                                                                                                    |
|              | ✓                                                                                                    |
| From:        | cannot-reply@itf.gov.hk                                                                                                    |
| To:          | jennypa2016@Project Administrator.com                                                                                                    |
| Cc:          | jenny-tu@citinethk.com,test7@test.com                                                                                                    |
| Bcc:         |                                                                                                    |
| Title:       | Submission of Change Request (Ter2/01/520J) - Project Click [Confirm and Send Email] Or                                                           |
| Description: | Dear jenny jennypa, <b>[Disable Email but Confirm]</b> to endorse                                                                                 |
|              | A change request for the project Ter2/01/520J has been submitted to the system.<br>For your necessary actions please.                             |
|              | [For R&D Centre's project only:]                                                                                                    |
|              | The centre's comment(s) on the change request is/ar and below to facilitate ITC's consideration -                                                 |
|              | Confirm and Send Email Disable Email but Comfirm Cancel                                                                                           |

#### Change Request Vetting- Return (Cont'd)

| <b>兀</b> 創新科热                                                       | <b>支署</b>          | Introvation and Technology Commission<br>Funding Administrative System                             | Welcome v   Message (0)                                     |
|---------------------------------------------------------------------|--------------------|----------------------------------------------------------------------------------------------------|-------------------------------------------------------------|
| Home                                                                | Proposa            | I Project Post Project Adm                                                                         | in                                                          |
| Status                                                              | (66)               | Q Please enter ref. no or title                                                                    | Search Advanced Search >                                    |
| <ul> <li>Follow up by PC</li> </ul>                                 | (6)                | 📑 Change Request                                                                                   |                                                             |
| <ul><li>Pending</li><li>Under Consideration</li></ul>               | (5)<br>(5)         | Ref. No. / Org / Project Coordinator / Title / Funding Scheme                                      | Approved<br>Amount Submitted by Status Action<br>(HK\$'000) |
| Approved Rejected CR Nature                                         | (41)<br>(9)        | 0823/a2<br>City University of Hong Kong, Yi Sham CHE<br>0823 A2<br>TCFS - Category A(2), Platform. | UNG Project Submitted to OM Action Lendorse                 |
| All  Project Commence  Project Coordinator                          | (66)<br>(8)<br>(5) | CR Nature: Others  0905/T2 City University of Hong Kong, Yi Sham CHE 0905 T2 test                  | EUNG 2,000.00000 Project Approved                           |
| <ul> <li>Project Deliverable</li> <li>Project Milestones</li> </ul> | (8)<br>(4)         | ITSP Tier 2, Platform.<br>CR Nature: Others                                                        | Coordinator                                                 |
| <ul> <li>Project Abstract</li> <li>Approved Budget</li> </ul>       | (14)<br>(7)        | 0725/post2/intern<br>City University of Hong Kong, Yi Sham CHE                                     | UNG Project                                                 |
| <ul> <li>Project Cashflow</li> <li>Others</li> </ul>                | (2)<br>(15)        | U/25 post test 2<br>Internship Programme.<br>CR Nature: Internship                                 | Select "Return" under "Action"                              |
| Internship                                                          | (3)                | 0725/post3/intern                                                                                  | return the change request to P                              |
|                                                                     |                    | City University of Hong Kong, Yi Sham CHE<br>0725 post test3                                       | UNG Project Approved Coordinator                            |

#### Change Request Vetting- Return (Cont'd)

| Change Reque | st X                                                                                                    |
|--------------|----------------------------------------------------------------------------------------------------|
| Project      | The University of Hong Kong, Jenny TU     A       TSP Tier 2 for internship     A       TSP Tier 2, Platform.     A |
| Result:      | Returned                                                                                                    |
| Comments:    |                                                                                                    |
|              |                                                                                                    |
|              | ~                                                                                                    |
| From:        | cannot-reply@itf.gov.hk                                                                                             |
| To:          | jenny-tu@citinethk.com                                                                                              |
| Cc:          | test7@test.com                                                                                                    |
| Bcc:         |                                                                                                    |
| Title:       | Return of Change Request (Ter2/01/520J) - Project (Click [Confirm and Send Email] Or                                |
| Description: | Dear Jenny TU, [Disable Email but Confirm] to return.                                                               |
|              | The change request on Project Commencement Date/Completion Date is returned for the reasons as set out below:       |
|              | [user-defined contents]                                                                                             |
|              | Should you have any query, please let r                                                                             |
|              | Regarde                                                                                                    |
|              | Confirm and Send Email Disable Email but Comfirm                                                                    |

#### **Operations for Project Coordinator**

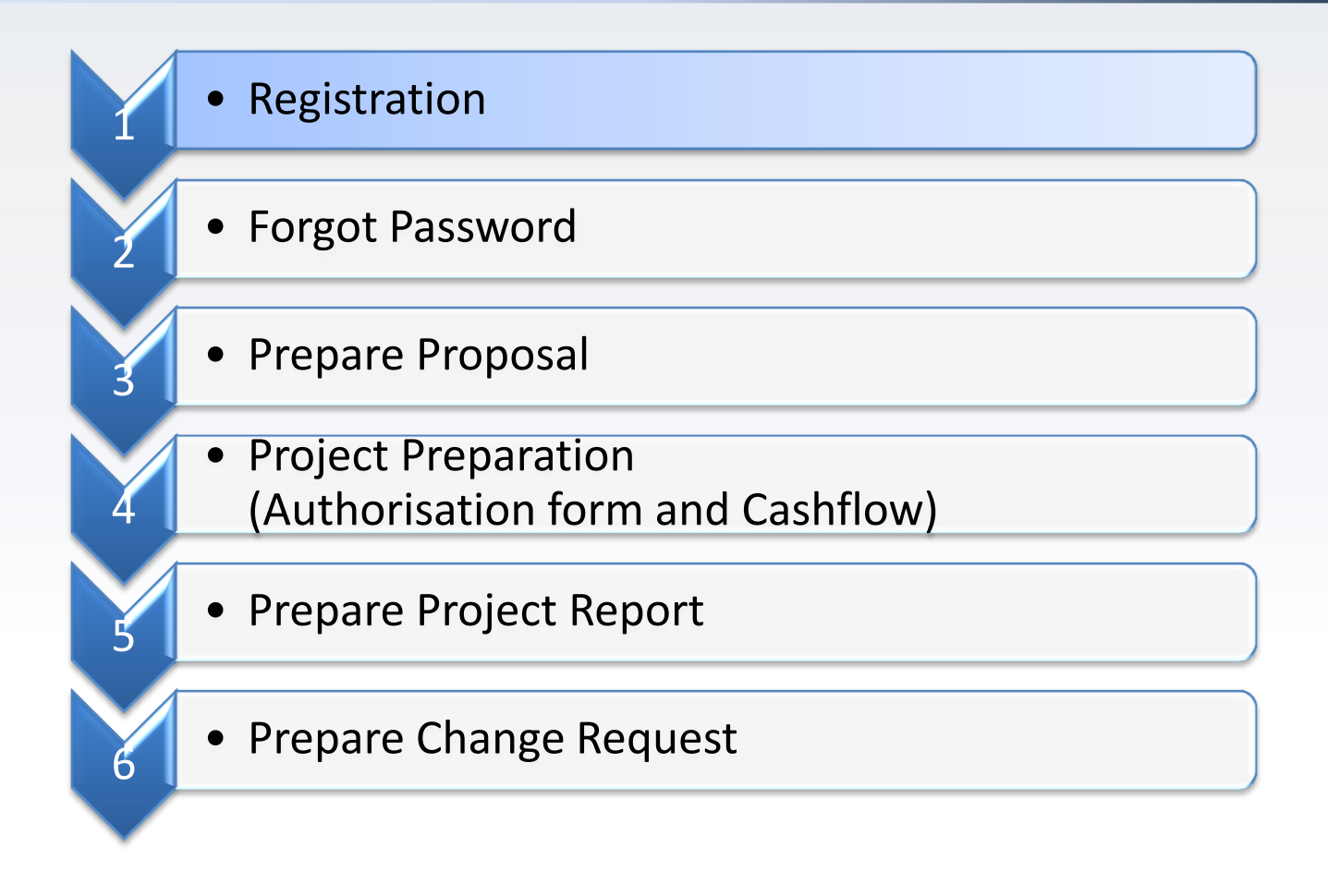

#### **PC** Registration

RESTRICTED

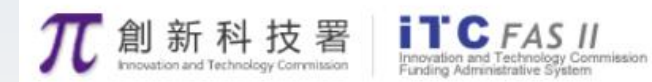

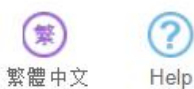

|                                | Login             |
|--------------------------------|-------------------|
| 創新及科技基金                        | Username          |
| Innovation and Technology Fund | Login             |
| 1 Cate Can                     |                   |
|                                | Click "Register". |

#### **PC** Registration

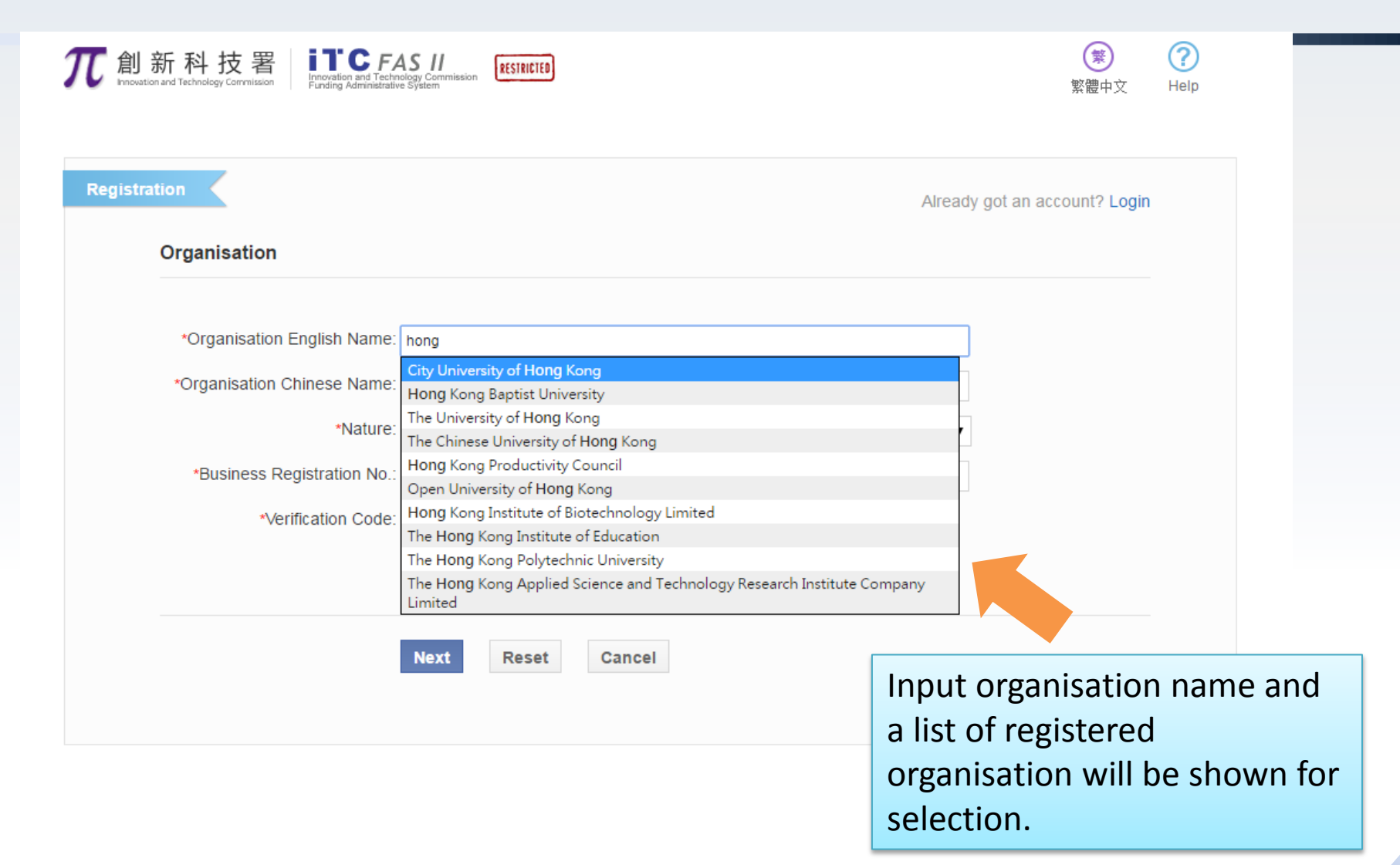

#### PC Registration (Cont'd)

| り新科技署<br>Innovation and Technology Commission | AS II<br>RESTRICTED<br>re System | 😧 ?<br>繁體中文 Help               |
|-----------------------------------------------|----------------------------------|--------------------------------|
| ration                                        | Already got                      | an account? <mark>Login</mark> |
| Organisation                                  |                                  |                                |
| *Organisation English Name:                   | City University of Hong Kong     |                                |
| *Organisation Chinese Name:                   | 香港城市大學                           |                                |
| *Nature:                                      | Higher Education Institution     |                                |
| *Verification Code:                           | 1152 <b>1152</b> Refresh         |                                |
|                                               | Next Reset Cancel                |                                |
|                                               | Select a registered organisation |                                |

#### PC Registration (Cont'd)

| tion                             | Already got an accou                   | nt? Login | Two Steps to Complete<br>Registration | * <b>Te</b> l:<br>e           | .g. 852-23456789                   |
|----------------------------------|----------------------------------------|-----------|---------------------------------------|-------------------------------|------------------------------------|
| Organisation Details             |                                        |           |                                       | *Email:                       | -                                  |
| *English Name:<br>*Chinese Name: | City University of Hong Kong<br>委进城市大學 |           | 0                                     | Website:                      |                                    |
| onniood Hame.                    | 目初初日八子                                 |           | Fill in application                   | Highest Degree:               |                                    |
| Project Coordinator              |                                        |           |                                       | Year of Award:                |                                    |
| *Login ID:                       |                                        |           | Receive approval notification         | Professional Qualifications:  |                                    |
| *Title:                          | Please select                          |           |                                       | Working Experience:           |                                    |
| *First Name:                     |                                        |           |                                       |                               |                                    |
|                                  | e.g. Peter Tai-man                     |           |                                       |                               |                                    |
| *Surname:                        | en CHAN                                |           |                                       |                               |                                    |
| *Chinese Name:                   |                                        |           |                                       | Publication:                  |                                    |
|                                  | e.g. 陳大文                               |           |                                       |                               |                                    |
| Position in Organisation:        |                                        |           |                                       |                               |                                    |
| Department:                      |                                        |           |                                       |                               |                                    |
| *Office Address in English:      |                                        |           |                                       | Intellectual Property Rights: |                                    |
|                                  |                                        |           |                                       |                               |                                    |
|                                  |                                        | Input     | all necessary                         |                               |                                    |
| *Office Address in Chinese:      |                                        | inforr    | mation then                           |                               |                                    |
|                                  |                                        |           |                                       | *Verification Code:           | 3559 Refresh                       |
|                                  |                                        | click     | [Submit].                             |                               | I accept the Terms and Conditions. |
| *Tol-                            |                                        |           |                                       |                               |                                    |
| Tel.                             | e a 852-23456789                       |           |                                       |                               | Submit                             |

#### **Operations for Project Coordinator**

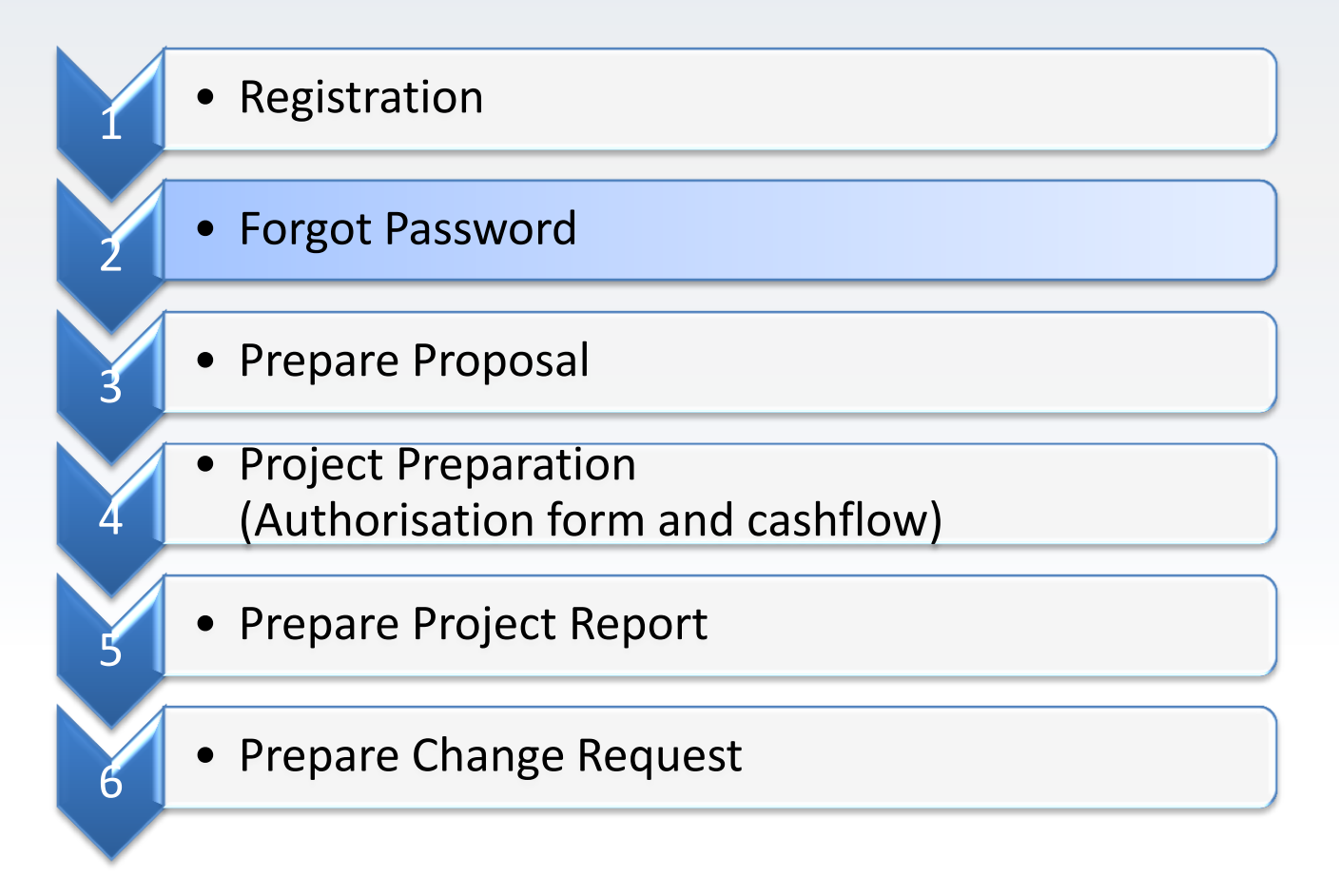

#### **Forgot Password**

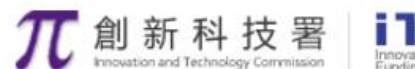

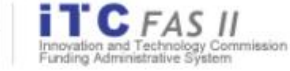

RESTRICTED

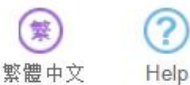

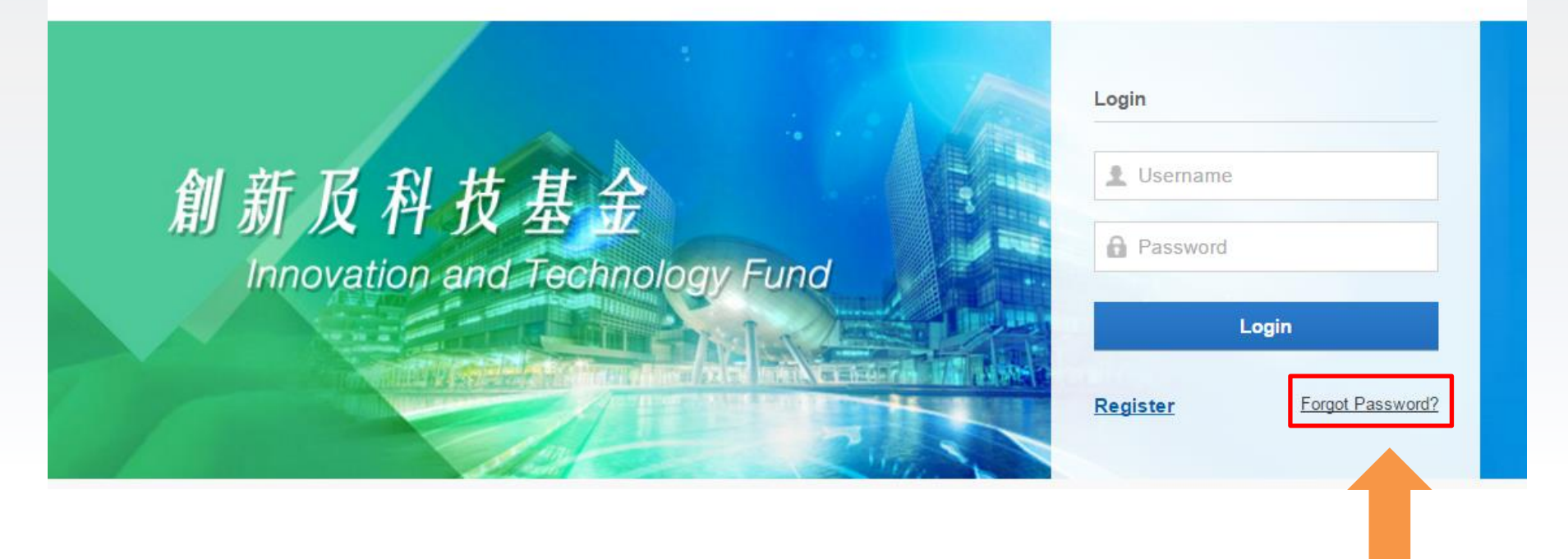

Click "Forgot Password".

## Forgot Password (Cont'd)

| <b>兀</b> 創新科技署                      | C FAS II<br>n and Technology Commission<br>Administrative System                | 繁體中文    | (?)<br>Help |
|-------------------------------------|---------------------------------------------------------------------------------|---------|-------------|
| Forgot Your Password?               |                                                                                 |         |             |
| Please provide the registrated      | I emaill address of your profile.                                               |         |             |
| * Login ID:<br>* Verification Code: | 8927 Refresh                                                                    |         |             |
| Submit                              |                                                                                 |         |             |
|                                     | Input the registered email, Login ID and verif                                  | ication |             |
|                                     | Then click <b>[Submit]</b> .<br>A verification code will be sent to the registe | red     |             |
|                                     | email address.                                                                  |         |             |

# Forgot Password (Cont'd)

| After receive the email from previous step. Click the URL provided in the email, the following screen will be displayed. |                  |           |
|----------------------------------------------------------------------------------------------------|------------------|-----------|
| 7 創新科技署 Increation and Technology Commission Letional Commission Letional Action Commission Letional Commission          | <b>繁</b><br>繁體中文 | ?<br>Help |
|                                                                                                    |                  |           |
|                                                                                                    |                  |           |
| Please enter the new password.                                                                                           |                  |           |
| Login ID: testlogin                                                                                                    |                  |           |
| * New Password:                                                                                                    |                  |           |
| * Re-enter New Password:                                                                                                 |                  |           |
| * Verification Code:                                                                                                    |                  |           |
| Confirm                                                                                                    |                  |           |
|                                                                                                    |                  |           |
| Input a New Password and                                                                                                 |                  |           |
| Varification Code from the                                                                                               |                  |           |
| verification code from the                                                                                               |                  |           |
| email. Then click <b>[Confirm</b> ].                                                                                     |                  |           |

#### **Operations for Project Coordinator**

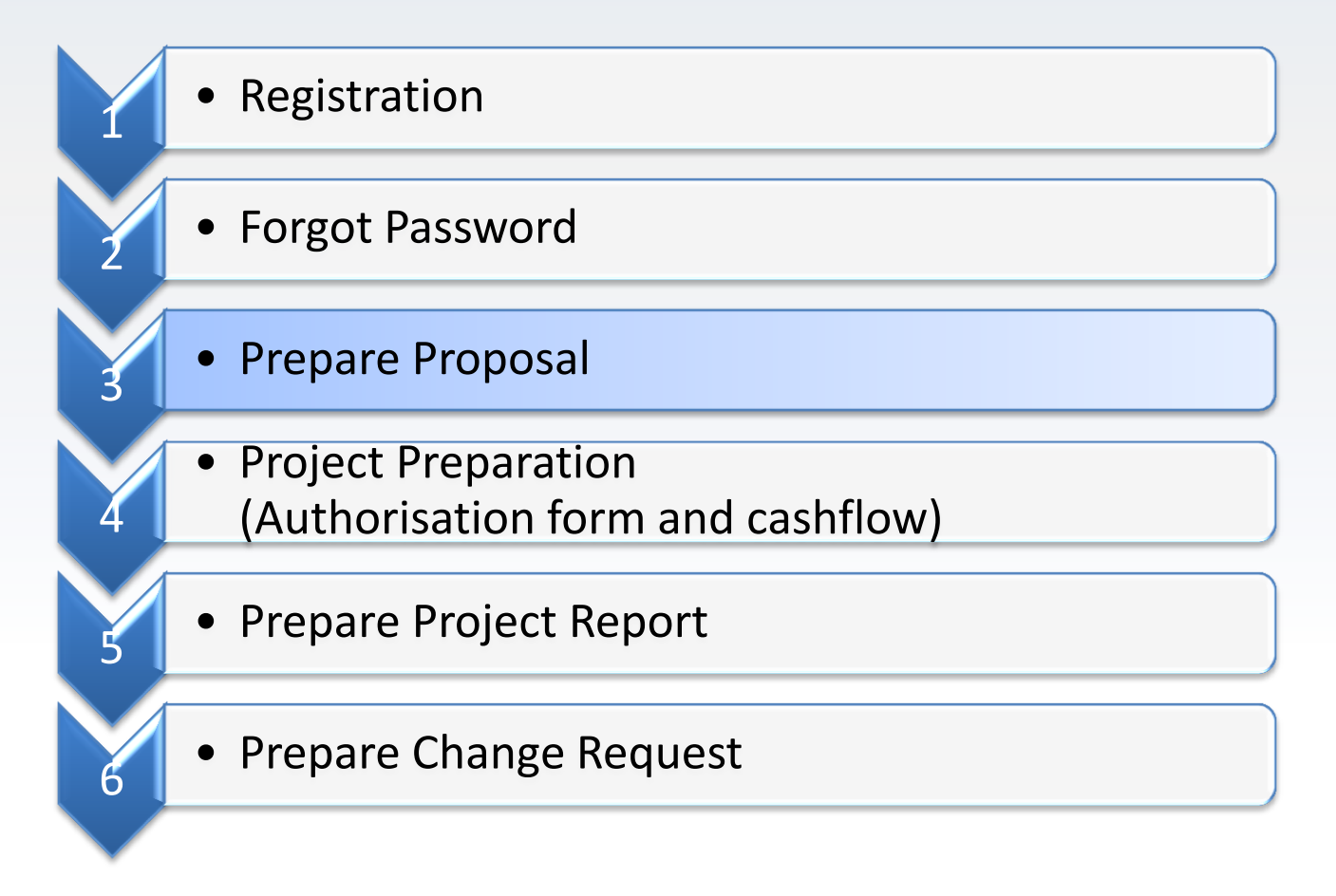

#### **Prepare Proposal**

| ome Prop                                                                                                    | osal Project                                                                                                    | Post Project | Admin |                                                                                                    |
|----------------------------------------------------------------------------------------------------|----------------------------------------------------------------------------------------------------|--------------|-------|----------------------------------------------------------------------------------------------------|
| Proposal L<br>Funding S<br>21<br>Proposal Char                                                                | List Project Preparation<br>cheme                                                                                |              |       | Yi Sham CHEUNG, Welcome!<br>Your organisation is:<br>City University of Hong Kong<br>Contact Person<br>Cecilia SUN<br>S52-27887654 |
| ect "Propos                                                                                                   | sal" → "Fundin                                                                                                   | g Scheme".   |       | System Technical Support                                                                                                    |
| ect "Propos                                                                                                   | sal" → "Fundin<br>g for submission.                                                                              | g Scheme".   |       | <ul> <li>cityuom2016@itf.gov.hk</li> <li>System Technical Support</li> <li>technical@itf.gov.hk</li> </ul>                         |
| ect "Propos<br>1 Proposal(s) pending<br>3 Progress Report(s)                                                  | sal" → "Fundin<br>g for submission.<br>pending for submission.                                                   | g Scheme".   |       | <ul> <li>cityuom2016@itf.gov.hk</li> <li>System Technical Support</li> <li>technical@itf.gov.hk</li> </ul>                         |
| ect "Propos<br>1 Proposal(s) pending<br>3 Progress Report(s)<br>5 Final Report(s) pend                        | sal" → "Fundin<br>g for submission.<br>pending for submission.<br>ing for submission.                            | g Scheme".   |       | <ul> <li>✓ cityuom2016@itf.gov.hk</li> <li>System Technical Support</li> <li>✓ technical@itf.gov.hk</li> </ul>                     |
| ect "Propos<br>1 Proposal(s) pending<br>3 Progress Report(s)<br>5 Final Report(s) pend<br>5 Change Request(s) | sal" → "Fundin<br>g for submission.<br>pending for submission.<br>ing for submission.<br>pending for submission. | g Scheme".   |       | <ul> <li>✓ cityuom2016@itf.gov.hk</li> <li>System Technical Support</li> <li>✓ technical@itf.gov.hk</li> </ul>                     |

| Home Propos             | al Project Admin                                |                     |        |  |
|-------------------------|-------------------------------------------------|---------------------|--------|--|
| se select profile:      |                                                 |                     |        |  |
| olarMate Social Network |                                                 |                     | •      |  |
| Funding Programmes      | Funding Programmes                              | Deadline            | Action |  |
| II (10)                 | UICP - Teaching Company Scheme                  | All year round      | Apply  |  |
| SP (2)                  | UICP - Matching Grant for Joint Research Scheme | All year round      | Apply  |  |
| SS (2)                  |                                                 |                     |        |  |
| UICP (3)                | UICP - Industrial Research Chair Scheme         | All year round      | Apply  |  |
|                         | Enterprise Support Scheme                       | All year round      | Apply  |  |
|                         | Enterprise Support Scheme 7.0                   | 2016-04-29 10:43:31 | Apply  |  |
|                         | TCFS - Category A(2)                            | 2016-03-04 00:14:57 | Apply  |  |
|                         | ITSP Tier 3                                     | 2016-03-04 00:14:57 | Apply  |  |
|                         | ITSP Tier 2                                     | 2016-03-04 00:14:57 | Apply  |  |
|                         | Internship Programme                            | All year round      | Apply  |  |
|                         | General Support Programme                       | All year round      | Apply  |  |

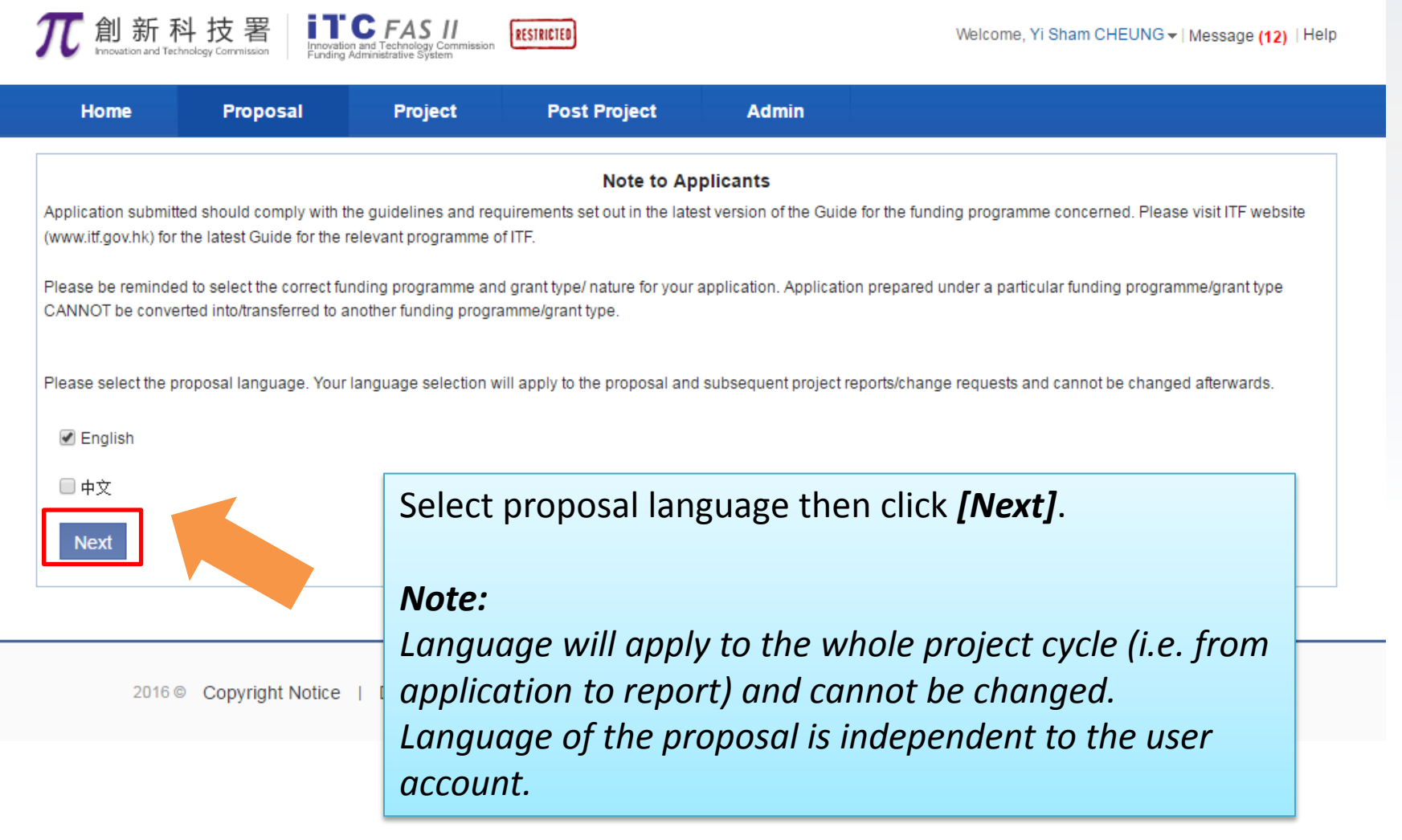

| <b>兀</b> 創新科技                                             | 署 Innovation a Funding Adr | FAS II<br>ninistrative System                                        | RESTRICTED                                                                                                    |                                                                                                    | Welcome, Yi Ming LEE -   Message (6)   Help                                                                                           |
|-----------------------------------------------------------|----------------------------|----------------------------------------------------------------------|----------------------------------------------------------------------------------------------------|----------------------------------------------------------------------------------------------------|----------------------------------------------------------------------------------------------------|
| Home F                                                    | Proposal                   | Project                                                              | Admin                                                                                                    |                                                                                                    |                                                                                                    |
| Application fo                                            | r ITSP Tior 2              | _                                                                    |                                                                                                    |                                                                                                    |                                                                                                    |
|                                                           | I II SF HEI Z              |                                                                      | Applican                                                                                                    | t may navigate                                                                                                    | &Submit Delete                                                                                                    |
|                                                           |                            |                                                                      | through                                                                                                    | out the proposal                                                                                                    | via * Mandatory                                                                                                    |
| ~                                                         |                            |                                                                      | the Navi                                                                                                    | gation sidebar.                                                                                                    |                                                                                                    |
| Basic Information                                         | -                          | ey Project Det                                                       | ail                                                                                                    |                                                                                                    |                                                                                                    |
| <ul> <li>Key Project Detail</li> </ul>                    |                            | . Project Title                                                      |                                                                                                    |                                                                                                    |                                                                                                    |
| <ul> <li>Project Schedule</li> </ul>                      | * (                        | English):                                                            |                                                                                                    |                                                                                                    |                                                                                                    |
| <ul> <li>Brief Description of Pro<br/>Proposal</li> </ul> | ject * (                   | Chinese):                                                            |                                                                                                    |                                                                                                    |                                                                                                    |
| Organisation & Tean                                       | n 2                        | . Type of Project                                                    | Platform Proje                                                                                                  | ct Collaborative Project                                                                                                    |                                                                                                    |
| Financial                                                 | N                          | lote:<br>. For the collab                                            | orative project, please fi                                                                                      | l out Organisation & Team member—>Industry                                                                                                    | Co-applicant.                                                                                                    |
| Considerations                                            | 2                          | . For the differe form.                                              | nces between industry s                                                                                         | ponsorship and other sources of financial contr                                                                                                    | ibution, please refer to Part C III.B of this                                                                                         |
| Supplementary<br>Information                              | 3                          | . All platform pl<br>cost within the                                 | ojects require industry s<br>project period. The cor                                                            | ponsorship from at least one private company t<br>Ipany should not be related to the lead applica                                                                        | o cover at least 10% of the total project<br>nt (except where the lead applicant is a                                                 |
| Attachment                                                |                            | local universi<br>a related com<br>in-kind or a co                   | y) in terms of ownership<br>pany may be accepted s<br>ombination of both. The                                   | or management. For platform projects undertal<br>ubject to the conditions set out under Part B. I(6<br>ntellectual Property (IP) rights generated from t                 | xen by local universities, sponsorship from<br>3)1 of the Guide. It can either be in cash or<br>he project shall be owned by the lead |
| Declaration                                               |                            | applicant, viz                                                       | R&D Centre or the rele                                                                                          | ant designated local public research institute a                                                                                                    | s the case may be.                                                                                                    |
| ~                                                         | 4                          | . For platform p<br>applicant wisl<br>information in<br>(please make | rojects initiated by Gove<br>nes to seek waiver of the<br>an annex to this applica<br>reference to Part B I.B.5 | rnment bureaux/departments and statutory bod<br>industry sponsorship requirement, it should pro<br>tion, with a letter of support from the relevant bu<br>of the Guide.) | ies of Hong Kong, in case the lead<br>ovide justifications and supporting<br>ireau/department or statutory body                       |

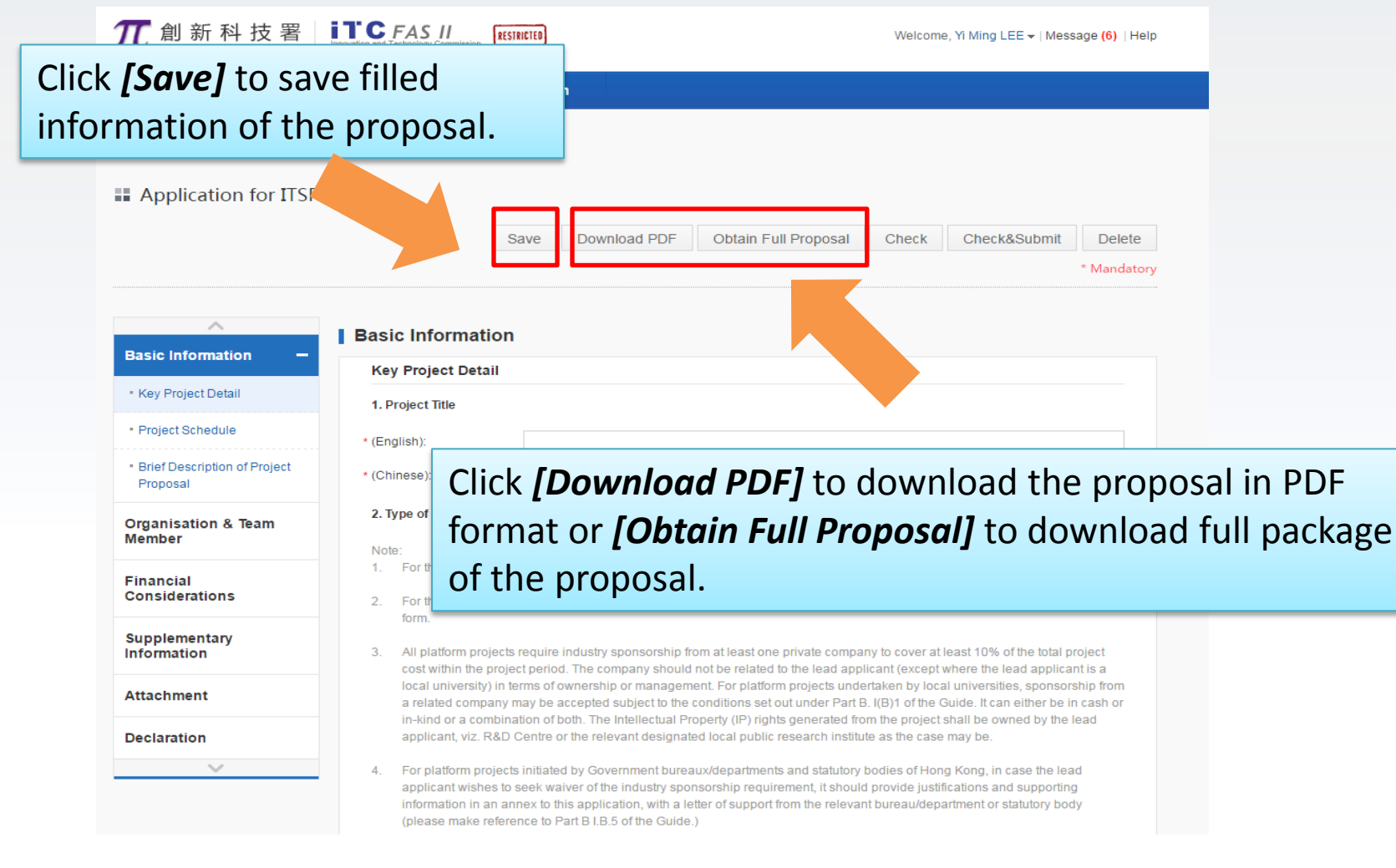

| <b>兀</b> 創新科技署                                                | Incrvation and Technology Commission<br>Funding Administrative System                                                                                                    | Welcome, Yi Ming LEE -   Message (6)   Help                                                                                         |
|---------------------------------------------------------------|----------------------------------------------------------------------------------------------------|----------------------------------------------------------------------------------------------------|
| Home Proposa                                                  | l Project Admin                                                                                                    |                                                                                                    |
| applicatio                                                    | <i>[Check]</i> to<br>ate the proposal .<br>Save Download PDF Obtains roposal                                                                                                    | Check&Submit Delete                                                                                                    |
| A Basic Information -                                         | Basic Information Key Project Detail                                                                                                    |                                                                                                    |
| <ul> <li>Key Project Detail</li> </ul>                        | 1. Project Title                                                                                                    |                                                                                                    |
| Project Schedule                                              | • (English Click <b>[Check&amp;Submit]</b> to                                                                                                    |                                                                                                    |
| <ul> <li>Brief Description of Project<br/>Proposal</li> </ul> | *(Chines validate and submit the                                                                                                    |                                                                                                    |
| Organisation & Team<br>Member                                 | completed proposal.                                                                                                    | Click <b>[Delete]</b> to                                                                                                    |
| Financial<br>Considerations                                   | <ol> <li>Folure consistences project, prease an out organisation a rear memoer industry sponsorship and other sources of financial contri<br/>form.</li> </ol>                                                                                                    | button, please refer to Pa                                                                                                    |
| Supplementary<br>Information                                  | <ol> <li>All platform projects require industry sponsorship from at least one private company to<br/>cost within the project period. The company should not be related to the lead applican</li> </ol>                                                                                                    | p cover at least 10% of the <b>totar project</b>                                                                                    |
| Attachment                                                    | local university) in terms of ownership or management. For platform projects undertak<br>a related company may be accepted subject to the conditions set out under Part B. I(B<br>in-kind or a combination of both. The Intellectual Property (IP) rights generated from the                                                             | en by local universities, sponsorship from<br>)1 of the Guide. It can either be in cash or<br>le project shall be owned by the lead |
| Declaration                                                   | applicant, viz. R&D Centre or the relevant designated local public research institute as                                                                                                    | s the case may be.                                                                                                    |
| ~                                                             | 4. For platform projects initiated by Government bureaux/departments and statutory bodi<br>applicant wishes to seek waiver of the industry sponsorship requirement, it should pro<br>information in an annex to this application, with a letter of support from the relevant bu<br>(please make reference to Part B I.B.5 of the Guide.) | ies of Hong Kong, in case the lead<br>wide justifications and supporting<br>reau/department or statutory body                       |

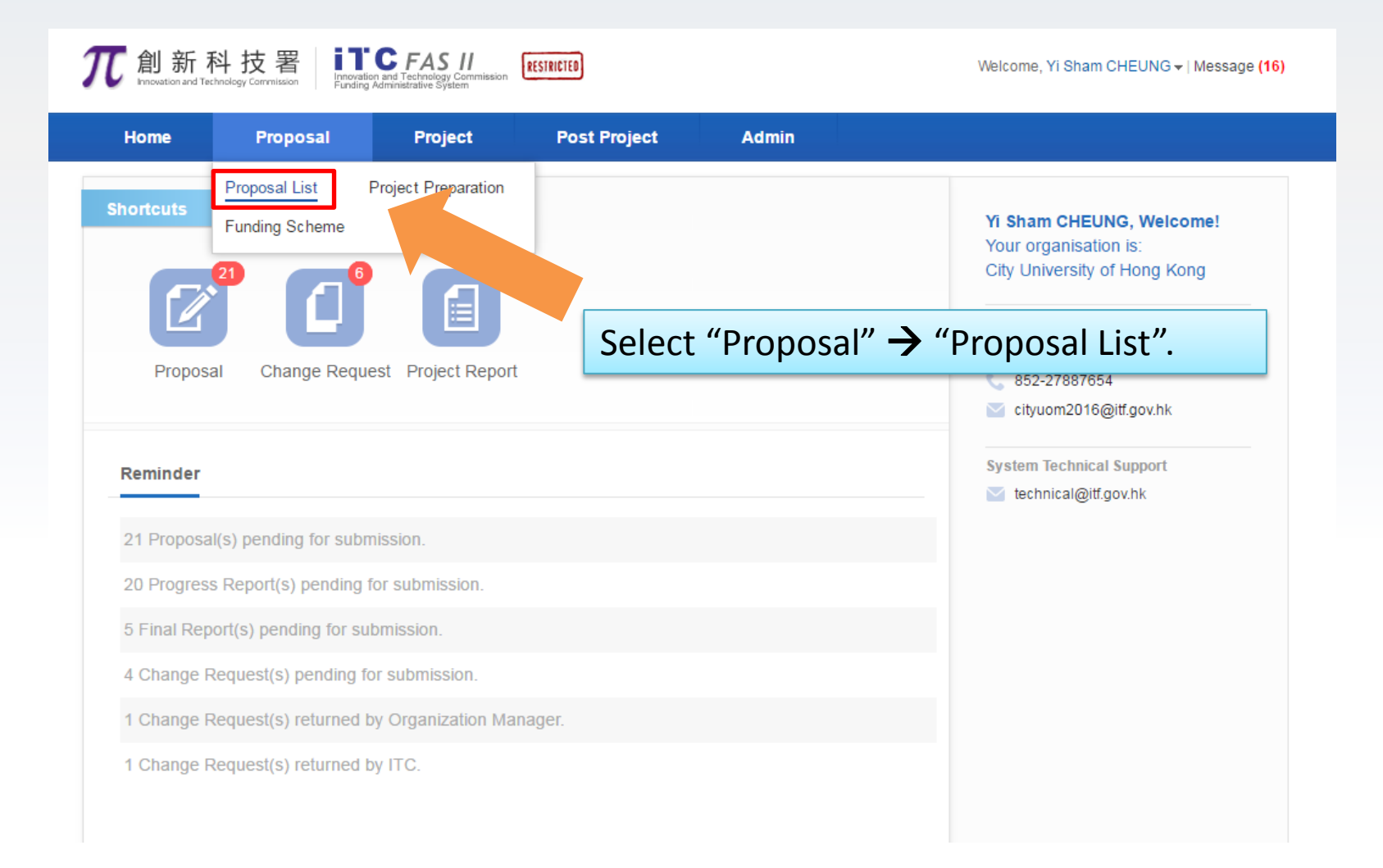

| <b>〔</b> 創新科技                           | <b>支署</b> | novation and Technology Commission<br>Funding Administrative System | RESTRICTED                     |           |         | Welcome,      | Yi Sham CHEUNG | • ▼   Message <mark>(16)</mark> |
|-----------------------------------------|-----------|---------------------------------------------------------------------|--------------------------------|-----------|---------|---------------|----------------|---------------------------------|
| Home                                    | Proposal  | Project                                                             | Post Project                   | Admin     |         |               |                |                                 |
|                                         |           |                                                                     |                                |           |         |               |                |                                 |
| Grant Type                              |           | Q Please enter ref. no                                              | or title                       |           | Search  | Advanced Sear | ch ≈           |                                 |
| ■ All                                   | (117)     | _                                                                   |                                | Saved     | or su   | bmitted       | proposal       | l can be                        |
| GSP                                     | (26)      | 📑 Proposal List                                                     |                                | found     | here    |               |                |                                 |
| ITSP                                    | (58)      | Ref. No. / Org / Project Coo                                        | rdinator / Title / Funding Sch | eme /     | Amount  | (DD/MM/YYYY)  | Status         | Action                          |
| ESS                                     | (1)       |                                                                     | rsity of Hong Kong. Yi         |           | ,       |               |                |                                 |
| UICP                                    | (32)      | ShamCHE                                                             | UNG                            |           |         |               | In Preparation | Enter                           |
| Status                                  |           | zip Internship P                                                    | est pa return<br>rogramme.     |           |         |               |                |                                 |
| ■ All                                   | (117)     | Proposal City Univer                                                | rsity of Hong Kong. Yi         |           |         |               |                |                                 |
| Pending                                 | (21)      | ShamCHE                                                             | UNG                            |           | 0.00000 | 01/01/2017    | In Preparation | Enter                           |
| Submitted to OM                         | (5)       | 2 0901 T2<br>zip ITSP Tier 2.                                       | Platform.                      |           |         | 00:00:00      |                |                                 |
| <ul> <li>Under Consideration</li> </ul> | (29)      |                                                                     |                                |           |         |               |                |                                 |
| Approved                                | (61)      | Proposal City Univer                                                | rsity of Hong Kong, Yi         |           |         |               |                |                                 |
| <ul> <li>Rejected</li> </ul>            | (1)       | UICP - Matc                                                         | hing Grant for Joint Researc   | h Scheme. | 0.00000 |               | In Preparation | Enter                           |

#### **Operations for Project Coordinator**

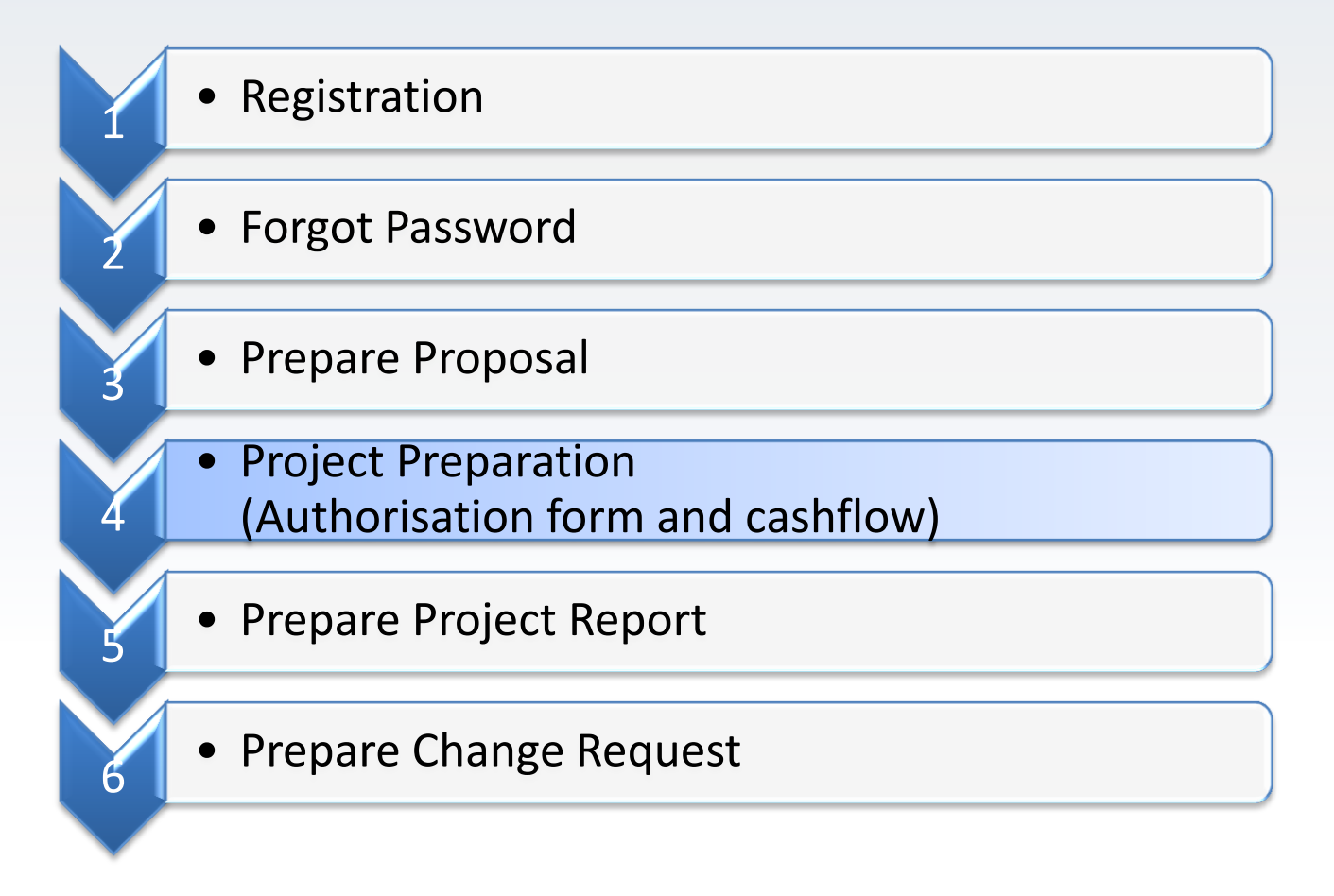

#### **Project Preparation**

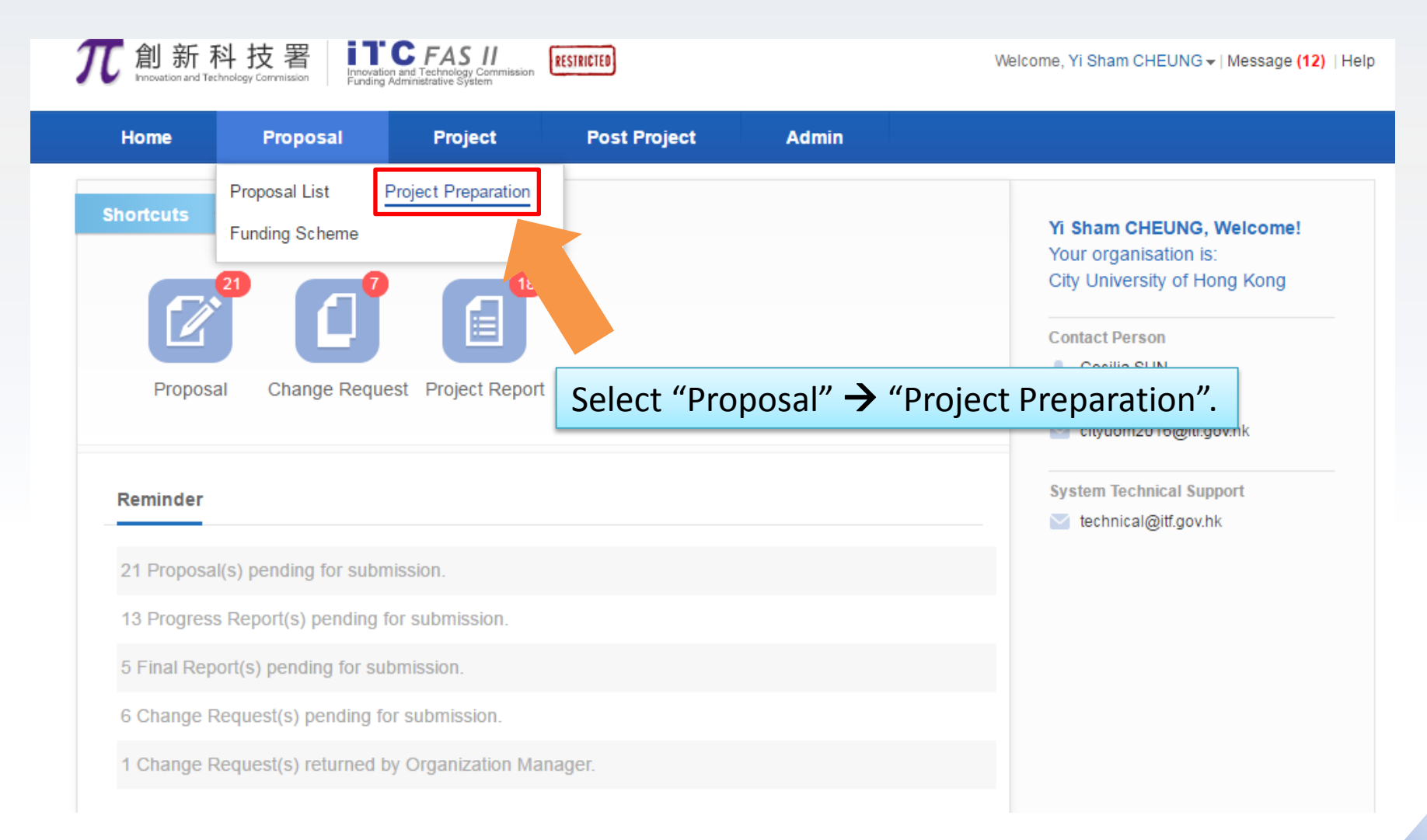

# Project Preparation (Cont'd)

| <b></b> 和 新 科<br>Innewation and Techn                     | +技署S<br><sup>Inclogy Commite</sup> S | elect "Grant Type" on filter or roposal with search bar.                                                                                                    | search the                     | Welcome, Yi Sham CHEUN | G <del>v</del>   Message <b>(12)</b>   Help |
|-----------------------------------------------------------|--------------------------------------|----------------------------------------------------------------------------------------------------|--------------------------------|------------------------|---------------------------------------------|
| 📴 GrantType                                               |                                      | Q Please enter ref. no or title                                                                                                    | Search                         | Advanced Search 🕫      |                                             |
| <ul><li>ALL</li><li>GSP</li><li>ITSP</li></ul>            | (45)<br>(5)<br>(22)                  | Ref. No. / Title / Org / Project Coordinator / Funding Scheme                                                                                                    | Requested Amount<br>(HK\$'000) | Status                 | Action                                      |
| <ul> <li>UICP</li> <li>Year</li> <li>2016-2017</li> </ul> | (18)                                 | Proposal       0902/T2         City University of Hong Kong, Yi         Sham CHEUNG         0902 smart home project         ITSP Tier 2, Platform.         Xuthorisation Form | 3,205.00000                    | Under Consideration    | Prepare Cashflow                            |

#### Project Preparation - Download Authorisation form (Cont'd)

| <b>兀</b> 創新科 | 技署<br>Rology Commission | novation and Technology Commission RESTRICTED                     |                                           | Welcome, Yi Sham CHEUNG - M             | essage <mark>(12)</mark>   Help |
|--------------|-------------------------|-------------------------------------------------------------------|-------------------------------------------|-----------------------------------------|---------------------------------|
| Home         | Proposal                | Project Post Projec                                               | t Admin                                   |                                         |                                 |
| GrantType    | (45)                    | Q Please enter ref. no or title                                   | Search<br>Click "Prepare C                | Advanced Search ≈<br>ashflow" to edit t | he cashflow.                    |
| ■ GSP        | (5)                     | Ref. No. / Title / Org / Project Coordinator / Fund<br>Scheme     | ding Requested Amount<br>(HK\$'000)       | Status                                  | Action                          |
| • UICP       | (18)                    | Proposal<br>O902/T2<br>City University of Hong Kon<br>Sham CHEUNG | ıg, Yi<br>3,205.00000                     | Under Consideration Prep                | pare Cashflow                   |
| ■ 2016-2017  | (45)                    | ITSP Tier 2. Platform<br>(>) Authorisation Form                   |                                           |                                         |                                 |
|              |                         | Click "Au<br>softcopy                                             | thorisation Form" to of the authorisation | o download<br>n form.                   |                                 |

#### Project Preparation- Prepare Cashflow (Cont'd)

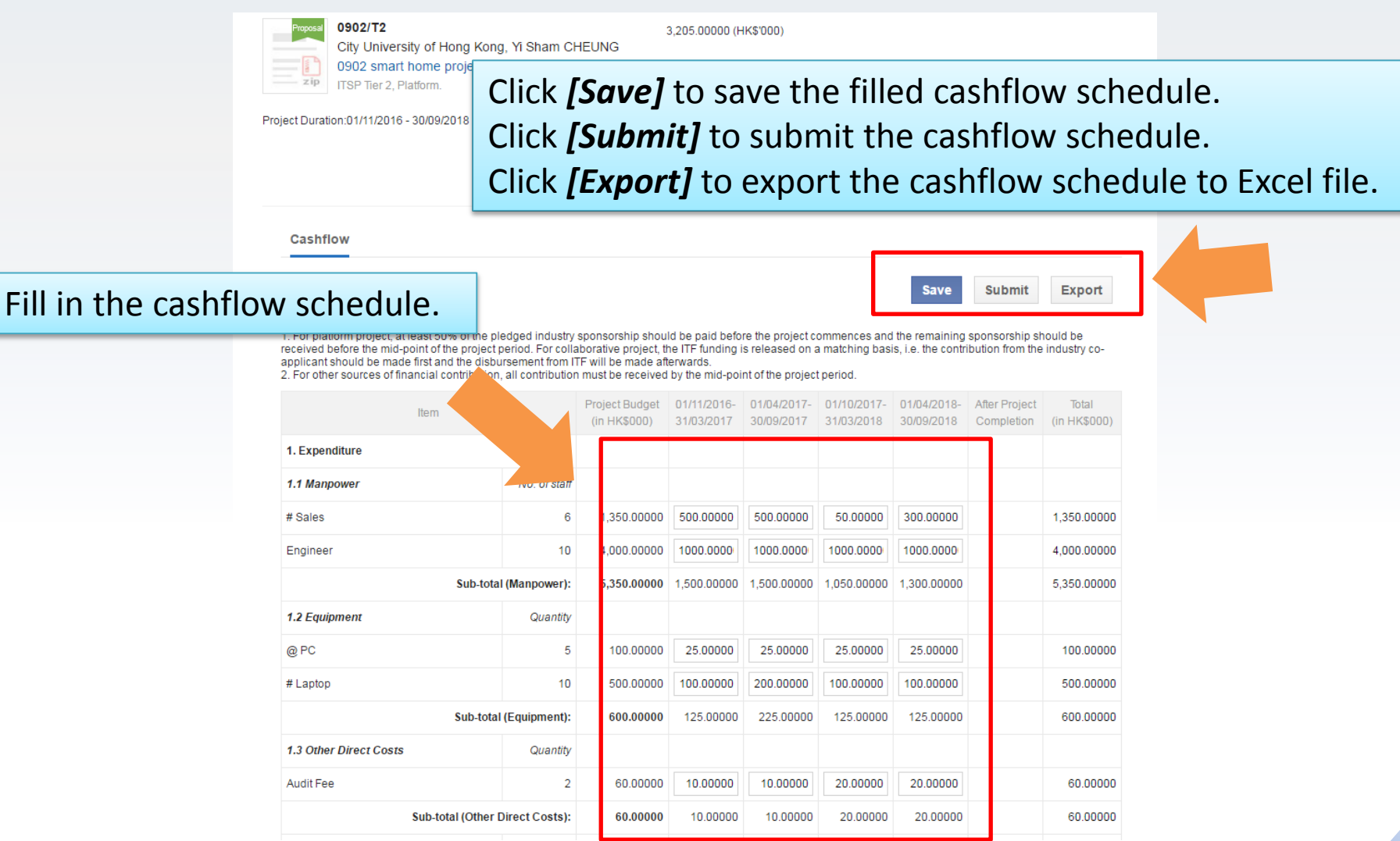

#### **Operations for Project Coordinator**

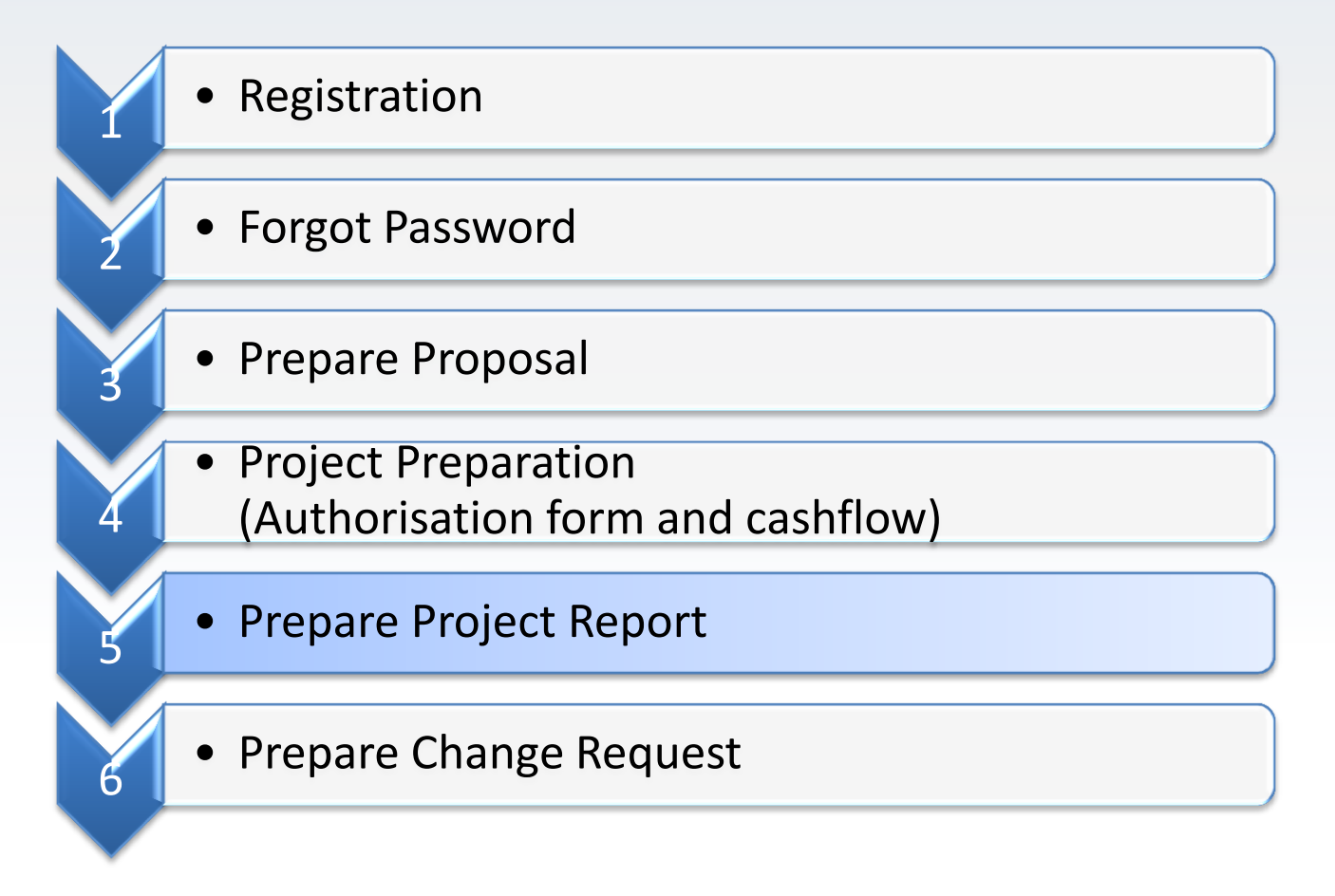

#### **Prepare Project Report**

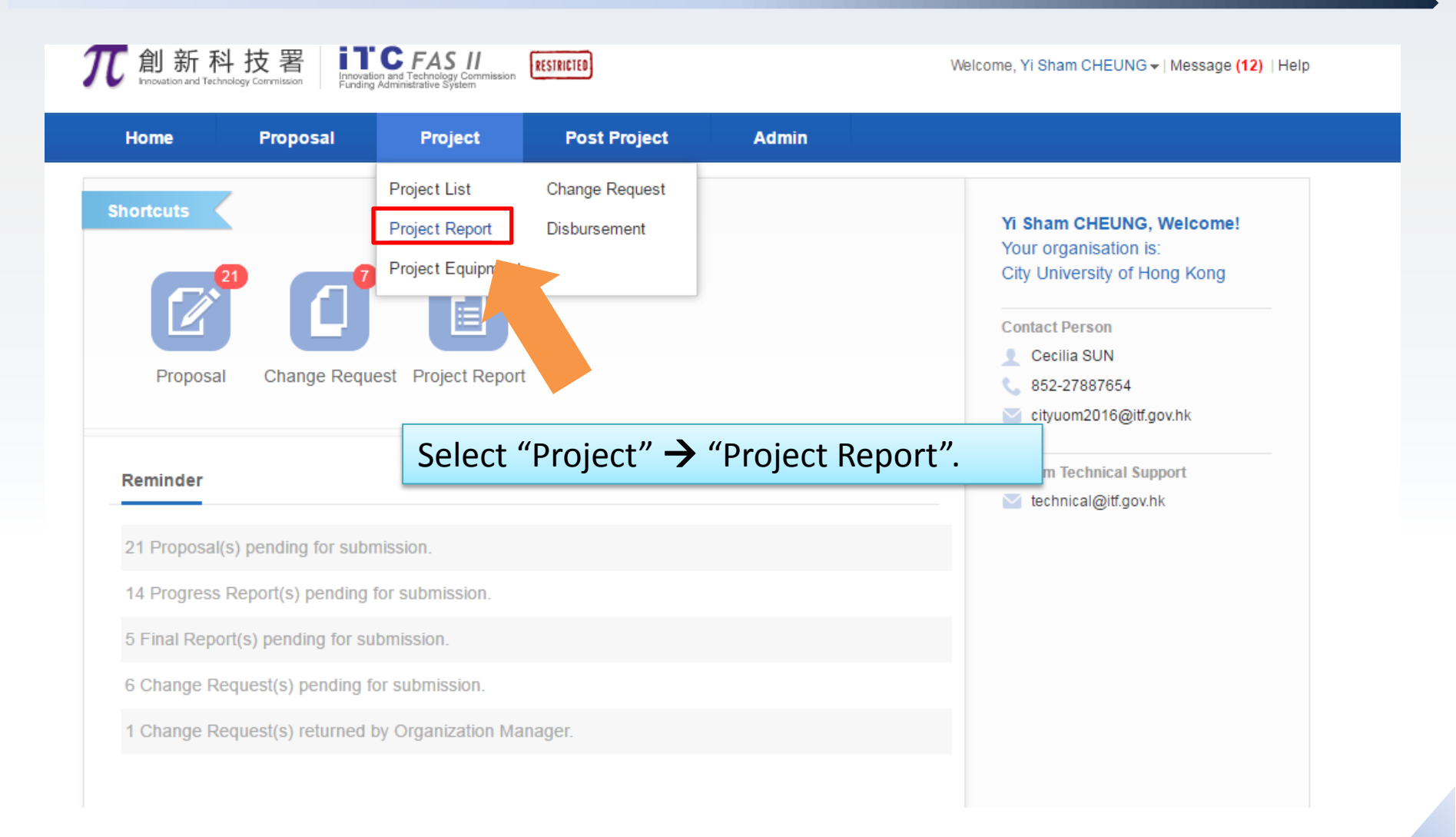

| <b>で</b> 創新科                                                                   | 斗技署<br>Indegy Commission | Vation and Technology Commission<br>dring Administrative System | RESTRICTED                                                 |             | Welcome, Yi S      | 8ham CHEUNG <del>▼</del>   M | essage <mark>(12)</mark>   Help |
|--------------------------------------------------------------------------------|--------------------------|-----------------------------------------------------------------|------------------------------------------------------------|-------------|--------------------|------------------------------|---------------------------------|
| Home                                                                           | Proposal                 | Project                                                         | Post Project                                               | Admin       |                    |                              |                                 |
|                                                                                |                          |                                                                 |                                                            |             |                    |                              |                                 |
| 🕽 Status                                                                       |                          | Q Please enter ref. n                                           | o or title                                                 |             | Search Advanced Se | earch ≈                      |                                 |
| ALL                                                                            | (121)                    | Project Report                                                  |                                                            |             |                    |                              |                                 |
| <ul> <li>Pending</li> </ul>                                                    | (104)<br>F               | Ref. No. / Title / Org / Proje                                  | ect Coordinator / Funding Se                               | cheme       | Report Type        | tatus                        | Action                          |
| <ul> <li>Submitted to OM</li> <li>Under Considera</li> <li>Approved</li> </ul> | (1)<br>atic ()           | Progress 0902/T2<br>City Unive<br>0902 sma                      | ersity of Hong Kong, Yi and home project                   | Sham CHEUNG | Progress 1         | In Prep.                     | Prepare                         |
| Grant Types                                                                    |                          | Progres Zip ITSP Tier 2                                         | . Platform.<br>ct "Pendin                                  | ng" on fil  | ter or sear        | ch the                       |                                 |
| • ALL                                                                          | (121)                    | nroi                                                            | ect with se                                                | earch ba    | r                  |                              |                                 |
| GSP                                                                            | (20)                     |                                                                 | . Plattorm.                                                |             | •                  |                              |                                 |
| UICP                                                                           | (43)                     | Progress 0902/T2                                                |                                                            |             |                    |                              |                                 |
| 🕒 Year                                                                         |                          | City Unive                                                      | ersity of Hong Kong, Yi                                    | Sham CHEUNG | Progress 3         | Outstanding                  |                                 |
| ALL                                                                            | (121)                    | zip ITSP Tier 2                                                 | , Platform.                                                |             |                    |                              |                                 |
| 2016-2017                                                                      | (121)                    | Progress<br>City Unive<br>O902 sma<br>zip                       | ersity of Hong Kong, Yi<br>art home project<br>, Platform. | Sham CHEUNG | Progress 4         | Outstanding                  |                                 |

| <b>兀</b> 創新科打               | 技署<br>Commission | Innovation and Technology Commis<br>Funding Administrative System | RESTRICTED                                                                   |             | Welcome, Yi        | Sham CHEUNG <del>▼</del>   Me | essage <mark>(12)</mark>   Help |       |           |
|-----------------------------|------------------|-------------------------------------------------------------------|------------------------------------------------------------------------------|-------------|--------------------|-------------------------------|---------------------------------|-------|-----------|
| Home                        | Proposa          | I Project                                                         | Post Project                                                                 | Admin       |                    |                               |                                 |       |           |
|                             |                  |                                                                   |                                                                              | Click       | <b>[Prepare]</b> t | o prepar                      | e the p                         | rojec | t report. |
| 🕒 Status                    |                  | Q Please enter r                                                  | ef. no or title                                                              |             | Search Advanced    | Search X                      |                                 |       |           |
| ALL                         | (121)            |                                                                   |                                                                              |             |                    |                               |                                 |       |           |
| <ul> <li>Pending</li> </ul> | (104)            | Ref. No. / Title / Org / P                                        | roject Coordinator / Funding So                                              | cheme       | Report Type        | Status                        | Action                          |       |           |
| Submitted to OM             | (1)              |                                                                   |                                                                              |             |                    |                               |                                 |       |           |
| Under Consideration         | n (2)            | Progress 0902/<br>City U                                          | <b>r2</b><br>niversity of Hona Kona. Yi :                                    | Sham CHEUNG |                    | In Preparation                | Prepare                         |       |           |
| Approved                    | (14)             | 0902 9                                                            | smart home project                                                           |             | Progress 1         |                               | Tropuro                         |       |           |
| 🕒 Grant Types               |                  | TSP T                                                             | er 2 , Platform.                                                             |             |                    |                               |                                 |       |           |
| • ALL                       | (121)            | Progress 0902/                                                    | <b>F2</b>                                                                    |             |                    |                               |                                 |       |           |
| GSP                         | (20)             | 0902 9                                                            | miversity of Hong Kong, Yi :<br>smart home project                           | Sham CHEUNG | Progress 2         | Outstanding                   |                                 |       |           |
| ITSP                        | (58)             | zip ITSP Ti                                                       | er 2 , Platform.                                                             |             |                    |                               |                                 |       |           |
| <ul> <li>UICP</li> </ul>    | (43)             | Progress 0902/                                                    | Γ2                                                                           |             |                    |                               |                                 |       |           |
| C Year                      |                  | City U                                                            | niversity of Hong Kong, Yi s                                                 | Sham CHEUNG | Progress 3         | Outstanding                   |                                 |       |           |
| - ALL                       | (121)            | zip ITSP T                                                        | er 2 , Platform.                                                             |             |                    |                               |                                 |       |           |
| 2016-2017                   | (121)            | Progress 0902/7<br>City U<br>0902 s<br>zip                        | r2<br>niversity of Hong Kong, Yi S<br>smart home project<br>er 2 , Platform. | Sham CHEUNG | Progress 4         | Outstanding                   |                                 |       |           |

| <b>兀</b> 創新科技署                                          | Innovation and Technology Commission<br>Funding Administrative System                       | Welcome, Yi Ming LEE -   Message (6)   Help                                                                                                    |
|---------------------------------------------------------|---------------------------------------------------------------------------------------------|----------------------------------------------------------------------------------------------------|
| Home Proposa                                            | al Project Ad                                                                               | min                                                                                                    |
|                                                         | ITSP<br>The 1st Progra                                                                      | T2 Project B 0606 (T2B/0606)<br>ess Report (01/01/2016 - 31/07/2016)<br>Save Download RTF Obtain Full Report Check Check&Submit<br>* Mandatory |
| Project Progress -     Revisions     Milestones         | Project Progress                                                                            | PC may navigate the<br>corresponding report section<br>via the Navigation side bar.                                                            |
| Deliverables     Disseminations     Business Activities | ITSP T2 Project B 0606<br><b>1.2 Chinese</b><br>ITSP T2 Project B 0606<br><b>3 Abstract</b> |                                                                                                    |
| * Issues<br>Organisation & Team<br>Members              | 2.1 English<br>ITSP T2 Project B 0606<br>2.2 Chinese                                        |                                                                                                    |
| Financial Position<br>Attachment                        | ITSP T2 Project B 0606<br>3. Project R&D Methodology,<br>3.1. Details of the technology     | Implementation Plan and Deliverables<br>to be developed and/or the innovative use of existing technologies                                     |
| Declaration                                             | 3.2 Revisions of methodolog                                                                 | y, implementation plan and milestones, if any                                                                                                  |

|                     | <b>兀</b> 創新科技署                 | Innovation and Technology Commission<br>Funding Administrative System | Welcome, Yi Ming LEE →   Message (6)   Help                    |
|---------------------|--------------------------------|-----------------------------------------------------------------------|----------------------------------------------------------------|
|                     | Home Propo                     | osal Project Admin                                                    |                                                                |
|                     |                                |                                                                       |                                                                |
| Click <b>[Save]</b> | to save the                    | ITSP T2 Proj                                                          | ect B 0606 (T2B/0606)                                          |
|                     |                                | The 1st Progress Rep                                                  | ort (01/01/2016 - 31/07/2016)                                  |
| tilled inform       | nation in pro                  | ject                                                                  | Save Download RTF Obtain Full Report Check Check&Submit        |
| report.             |                                |                                                                       | * Mandatory                                                    |
|                     |                                |                                                                       |                                                                |
|                     |                                | Project Progress                                                      |                                                                |
|                     | Project Progress -             | Revisions                                                             |                                                                |
|                     | <ul> <li>Revisions</li> </ul>  | 1. Project Title                                                      |                                                                |
|                     | <ul> <li>Milestones</li> </ul> | 1.1 English                                                           | Click <b>[Download RTF]</b> to download the project            |
|                     | Deliverables                   | ITSP T2 Project B 0606                                                |                                                                |
|                     | Disseminations                 | 1.2 Chinese                                                           | report in RTF format.                                          |
|                     | Business Activities            | ITSP T2 Project B 0606                                                |                                                                |
|                     |                                | 2. Abstract                                                           | Click <b>[Obtain Full Descent]</b> to descele al full          |
|                     | <ul> <li>Issues</li> </ul>     | 2.1 English                                                           | Click <b>[Obtain Full Report]</b> to download full             |
|                     | Organisation & Team<br>Members | ITSP T2 Project B 0606                                                | package of the project report.                                 |
|                     |                                | ITSP T2 Project B 0606                                                |                                                                |
|                     | Financial Position             | 3 Project P&D Methodology Impleme                                     | untation Dian and Dolivorshipe                                 |
|                     | Attachment                     | 3.1 Details of the technology to be de                                | valored and/or the innovative use of evicting technologies     |
|                     | Declaration                    | 3.1. Details of the technology to be de                               | אבוסאבת מוושטו תוב וווווטדמעדב מסב טן באוסנוווט נברווווטוטאובס |
|                     | $\sim$                         | 3.2 Revisions of methodology, implem                                  | ientation plan and milestones, if any                          |

| <b>兀</b> 創新科技署                | Enovation and Technology Commission<br>Funding Administrative System          | Welcome, Yi Ming LEE -   Message (6)   Help                                                   |
|-------------------------------|-------------------------------------------------------------------------------|-----------------------------------------------------------------------------------------------|
| Home Prop                     | osal Project Admin                                                            |                                                                                               |
|                               | ITSP T2 Pro<br>The 1st Progress Rep                                           | ject B 0606 (T2B/0606)<br>port (01/01/2016 - 31/07/2016)                                      |
|                               |                                                                               | * Mandatory                                                                                   |
|                               |                                                                               |                                                                                               |
|                               | Project Progress                                                              |                                                                                               |
| Project Progress              | Revisions                                                                     |                                                                                               |
| <ul> <li>Revisions</li> </ul> | 1. Project Title                                                              |                                                                                               |
| Milestones                    | 1.1 English                                                                   |                                                                                               |
| Deliverables                  | ITSP T2 Project B 0606                                                        | Click <b>[Check&amp;Submit]</b> to submit the completed                                       |
| Disseminations                | 1.2 Chinese                                                                   | chek <b>[check@Subhint]</b> to subhint the completed                                          |
| Business Activities           | 2. Abstract                                                                   | project report.                                                                               |
| • Issues                      | 2.1 English                                                                   |                                                                                               |
| Organisation & Team           | ITSP T2 Project B 0606                                                        |                                                                                               |
| Members                       | 2.2 Chinese                                                                   |                                                                                               |
| Financial Position            | ITSP T2 Project B 0606                                                        |                                                                                               |
| Attachment                    | 3. Project R&D Methodology, Implem<br>3.1. Details of the technology to be de | entation Plan and Deliverables<br>eveloped and/or the innovative use of existing technologies |
| Declaration                   |                                                                               |                                                                                               |
| $\sim$                        | 3.2 Revisions of methodology, imple                                           | mentation plan and milestones, if any                                                         |

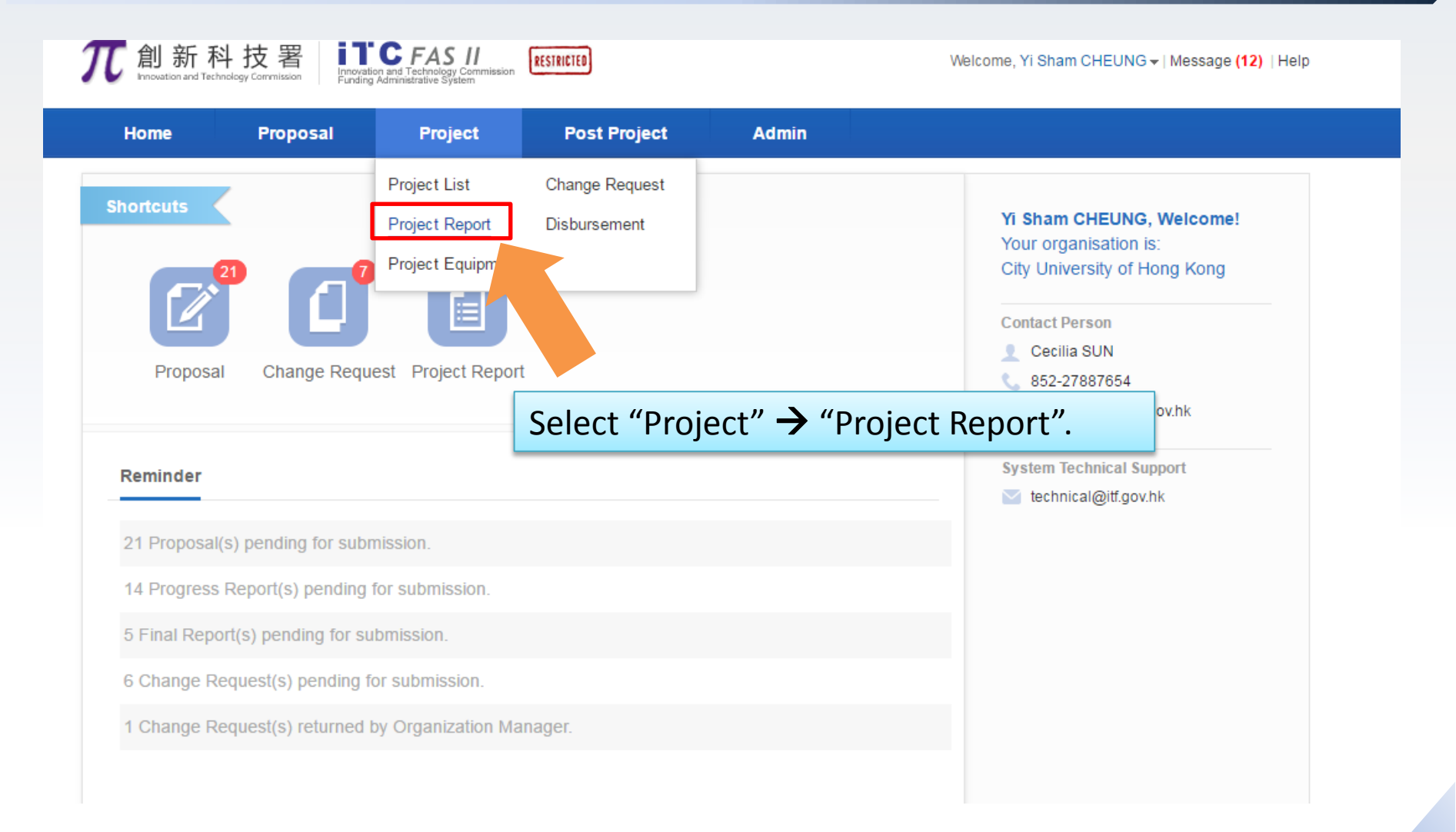

| <b>元</b> 創新科                                            | 技署<br>yr Commission   | Innovation and Technology Commission<br>Funding Administrative System                                                                                                    | RESTRICTED                                          |             | Welco       | ome, Yi Sham CHEUN | G ▼   Message (16) |
|---------------------------------------------------------|-----------------------|----------------------------------------------------------------------------------------------------|-----------------------------------------------------|-------------|-------------|--------------------|--------------------|
| Home                                                    | Proposa               | I Project                                                                                                    | Post Project                                        | Admin       |             |                    |                    |
|                                                         |                       |                                                                                                    |                                                     |             |             |                    |                    |
| 🕒 Status                                                |                       | Q Please enter ref. n                                                                                                    | o or title                                          | Saved       | or submit   | ted proje          | ect report         |
| - ALL                                                   | (145)                 | Braiset Benert                                                                                                    |                                                     | be fou      | nd here.    |                    |                    |
| Pending                                                 | (126)                 | Ref. No. / Org / Project Co                                                                                                    | ordinator / Title / Funding So                      | :heme       | Report Type | Status             | Action             |
| Submitted to OM Under Consideratio Approved Grant Types | (1)<br>n (2)<br>(16)  | Progress<br>Sdfds062<br>City Unive<br>0621 T3<br>ITSP Tier 2                                                                                                    | 21<br>ersity of Hong Kong, Yi S<br>, Platform.      | Sham CHEUNG | Final       | Outstanding        |                    |
| ALL     GSP     ITSP                                    | (145)<br>(20)<br>(76) | Progress<br>City Univer<br>zip<br>TSP Tier 2                                                                                                    | da<br>ersity of Hong Kong, Yi S<br>2<br>, Platform. | Sham CHEUNG | Final       | In Preparation     | Prepare            |
| UICP Year ALL                                           | (49)                  | Progress<br>City Unive<br>Display 2 ip<br>Display 2 ip                                                                                                    | ersity of Hong Kong, Yi s<br>t2<br>, Platform.      | Sham CHEUNG | Final       | Outstanding        |                    |
| 2016-2017                                               | (145)                 | Progress 0628/t2<br>City University<br>City University<br>City City City<br>City City City<br>City City City<br>City City City<br>City City<br>City City City<br>City City City<br>City City City<br>City City<br>City City City<br>City City City<br>City City City City<br>City City City City<br>City City City City City<br>City City City City City City City City | ersity of Hong Kong, Yi s<br>t2<br>, Platform.      | Sham CHEUNG | Progress 3  | In Preparation     | Prepare            |
### **Operations for Project Coordinator**

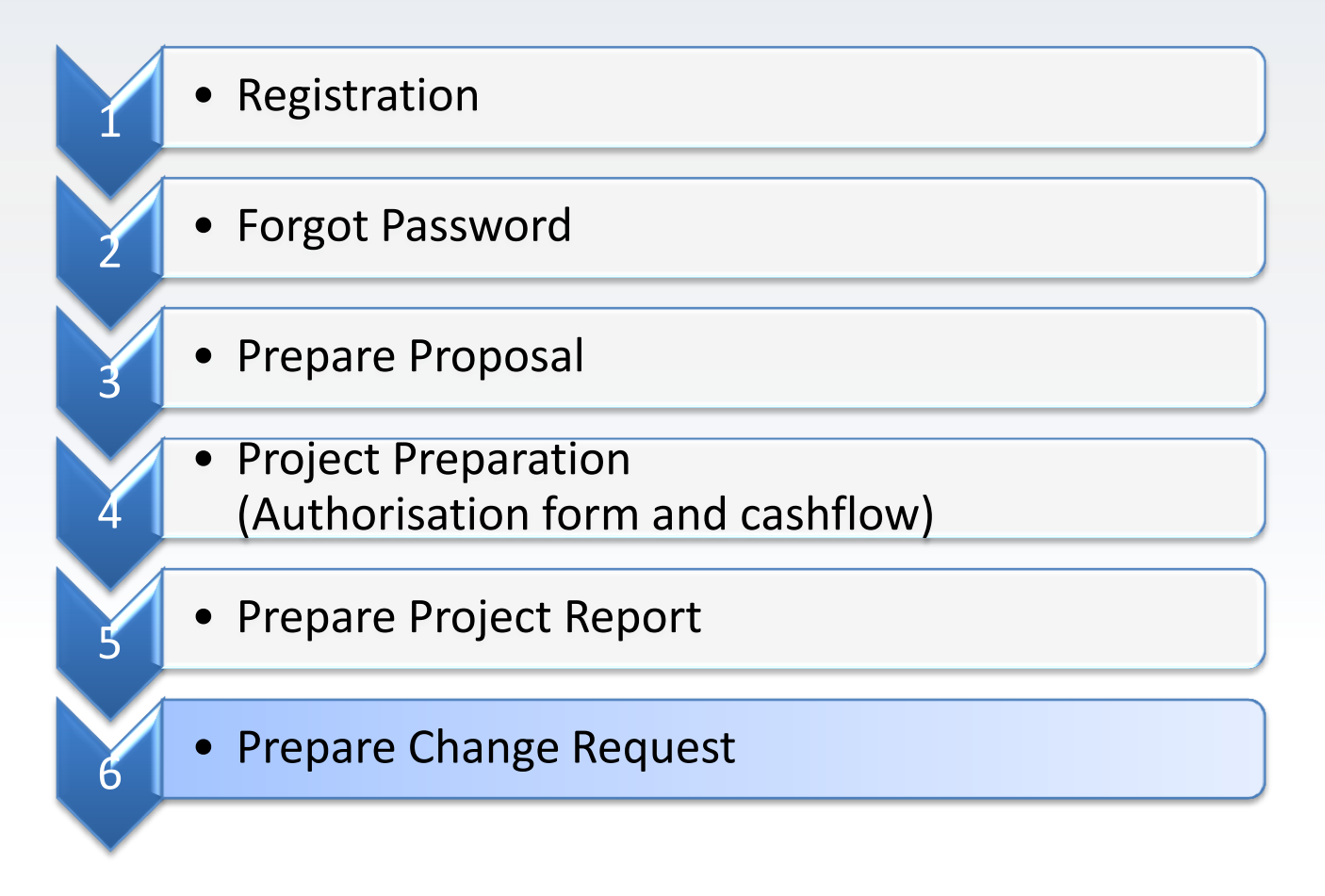

#### Prepare Change Request

| Home       Proposal       Project       Post Project       Admin         Project List<br>Project Report       Project List<br>Project Equipment       Project List<br>Project Equipment       Project Equipment       Vi Sham CHEUNG, Welcome!<br>Your organisation is:<br>City University of Hong Kong         Proposal       Project Report       Project Equipment       Disbursement       Science "Project" -> "Change Request".         Proposal       Change Request       Project Report       Select "Project" -> "Change Request".       Contact Person         21 Proposal(s) pending for submission.       5 Final Report(s) pending for submission.       System Technical Support       System Technical Support         5 Final Report(s) pending for submission.       5 Change Request(s) pending for submission.       Signed for submission.       Signed for submission.         1 Change Request(s) returned by Organization Marager.       Signed for submission       Signed for submission.       Signed for submission. | 創新<br>Innovation and Tec | 科技署<br>Innology Commitzation | C FAS II<br>on and Technology Commission<br>Administrative System | RESTRICTED                     |                | Welcome, Yi Sham CHEUNG <del>↓</del>   Message (12)   H                                                            |
|----------------------------------------------------------------------------------------------------|--------------------------|------------------------------|-------------------------------------------------------------------|--------------------------------|----------------|----------------------------------------------------------------------------------------------------|
| Project List   Project Report   Project Report   Project Report   Project Report   Project Report   Project Report   Project Report   Project Report   Project Report   Project Report   Project Report   Project Report   Project Report   Project Report(s) pending for submission.   5 Final Report(s) pending for submission.   5 Change Request(s) pending for submission.   1 Change Request(s) pending for submission.   1 Change Request(s) returned by Organization Manager.                                                                                                    | Home                     | Proposal                     | Project                                                           | Post Project                   | Admin          |                                                                                                    |
| Reminder       System Technical Support         21 Proposal(s) pending for submission.       is Progress Report(s) pending for submission.         5 Final Report(s) pending for submission.       is Progress (s) pending for submission.         6 Change Request(s) pending for submission.       is Progress (s) pending for submission.         1 Change Request(s) returned by Organization Manager.       is Progress (s) pending for submission.                                                                                                    | hortcuts                 | 21 Change Reque              | Project List<br>Project Report<br>Project Equipment               | Change Request<br>Disbursement | oiect" → "Chan | Yi Sham CHEUNG, Welcome!<br>Your organisation is:<br>City University of Hong Kong<br>Contact Person<br>Cecilia SUN |
| 21 Proposal(s) pending for submission.<br>15 Progress Report(s) pending for submission.<br>5 Final Report(s) pending for submission.<br>6 Change Request(s) pending for submission.<br>1 Change Request(s) returned by Organization Manager.                                                                                                    | Reminder                 |                              |                                                                   |                                |                | System Technical Support                                                                                           |
| 15 Progress Report(s) pending for submission.<br>5 Final Report(s) pending for submission.<br>6 Change Request(s) pending for submission.<br>1 Change Request(s) returned by Organization Manager.                                                                                                    | 21 Proposa               | l(s) pending for subn        | nission.                                                          |                                |                |                                                                                                    |
| <ul> <li>5 Final Report(s) pending for submission.</li> <li>6 Change Request(s) pending for submission.</li> <li>1 Change Request(s) returned by Organization Manager.</li> </ul>                                                                                                    | 15 Progress              | Report(s) pending            | for submission.                                                   |                                |                |                                                                                                    |
| 6 Change Request(s) pending for submission.<br>1 Change Request(s) returned by Organization Manager.                                                                                                    | 5 Final Rep              | ort(s) pending for su        | bmission.                                                         |                                |                |                                                                                                    |
| 1 Change Request(s) returned by Organization Manager.                                                                                                    | 6 Change R               | Request(s) pending fo        | or submission.                                                    |                                |                |                                                                                                    |
|                                                                                                    | 1 Change R               | Request(s) returned t        | oy Organization Mar                                               | nager.                         |                |                                                                                                    |

| <i>和</i> 創新科技署                                                                                                    |                                 |                                                                                      |                        |                                                    |                           |                      |         |  |
|----------------------------------------------------------------------------------------------------|---------------------------------|--------------------------------------------------------------------------------------|------------------------|----------------------------------------------------|---------------------------|----------------------|---------|--|
| Home                                                                                                    | Proposa                         | I Project Post                                                                       | t Project Admi         | n                                                  |                           |                      |         |  |
| CR Status                                                                                                    | (27)                            | Q Please enter ref. no or title                                                      |                        | Search                                             | Advanced Search $\gtrsim$ |                      |         |  |
| Pending                                                                                                    | (7)                             | 🛃 Change Request                                                                     |                        |                                                    |                           | A                    | dd New  |  |
| <ul> <li>Submitted to OM</li> </ul>                                                                                         | (2)                             | Ref. No. / Org / Project Coordinator / 1                                             | Title / Funding Scheme | Nature                                             | Submitted by              | Status Ac            | tion    |  |
| Approved     CR Nature                                                                                                    | (16)                            | CR ITSP T3/01/16 SCA<br>City University of He<br>CHEUNG<br>UAT SCA Tier3 01          | ong Kong, Yi Sham      | Project<br>Commencement<br>Date/Completion         | 1                         | In<br>Preparation    | nter    |  |
| ALL                                                                                                    | (27)                            | ITSP Tier 3.                                                                         |                        | Date                                               |                           |                      |         |  |
| <ul> <li>Project Commence</li> <li>Project Coordinator</li> <li>Project Deliverable</li> <li>Project Milestones</li> </ul>  | . (5)<br>(4)<br>(4)<br>(2)      | Click (A)<br>Click (A)<br>CHEONG<br>0606 project C<br>UICP - Matching Grant          | <b>dd New]</b> to      | prepare<br>Approved<br>Budget                      | a new ch                  | nange ru             | equest. |  |
| <ul> <li>Project Abstract</li> <li>Approved Budget</li> <li>Project Cashflow</li> <li>Others</li> <li>Internship</li> </ul> | (2)<br>(1)<br>(2)<br>(4)<br>(3) | CR<br>City University of He<br>CHEUNG<br>UAT ScA Tier2 03<br>ITSP Tier 2 , Platform. | ong Kong, Yi Sham      | Project<br>Commencement<br>Date/Completion<br>Date |                           | In<br>Preparation EI | nter    |  |

| <b>元</b> 創新科技署 Innovation and Technology Commission                                                                                                    | Commission RESTRICTED                                                                                                    |                    | Welcom                        | e, Yi Sham CHEUN  | G ▼   Message <mark>(16)</mark> |  |  |
|----------------------------------------------------------------------------------------------------|----------------------------------------------------------------------------------------------------|--------------------|-------------------------------|-------------------|---------------------------------|--|--|
| Home Proposal Proje                                                                                                    | ect Post Project                                                                                                    | Admin              |                               |                   |                                 |  |  |
| ٩                                                                                                    | Search                                                                                                    |                    |                               |                   |                                 |  |  |
| 🛃 Change Request                                                                                                    |                                                                                                    |                    |                               |                   |                                 |  |  |
| Ref. No. / Org / Project Coordinator / Title / Funding So                                                                                                    | cheme                                                                                                    | 4                  | Approved Amount<br>(HK\$'000) | Status            | Action                          |  |  |
| Project       UIT/0708         City University of Hong Kong, Yi S         Development of an Intelligent Intel         Warehouse Management and Re         UICP - Teaching Company Scheme . | Sham CHEUNG<br>ernet of Things (IoT) System for<br>source Planning in Logistics Ind                                                                                    | Effective<br>ustry | 180.00000                     | On-going          | Select                          |  |  |
| City University of Hong Kong, Yi S<br>Proposal for BU Intern@ 2016080<br>Internship Programme .                                                                                            | City University of Hong Kong, Yi S<br>Proposal for BU Intern@ 2016080<br>Internship Programme.<br>Click [Select] of the correspondi<br>project to prepare a new change |                    |                               |                   |                                 |  |  |
| Project       uim/0804         City University of Hong Kong, Yi S         Proposal for BU Intern@ 2016080         UICP - Matching Grant for Joint Researd                                  | uim/0804<br>City University of Hong Kong, Yi SI<br>Proposal for BU Intern@ 20160804<br>UICP - Matching Grant for Joint Research Scheme .                               |                    |                               |                   |                                 |  |  |
| Total 1 pages / 3 record(s) Display                                                                                                    | per page                                                                                                    |                    | First Previous 1 N            | lext Last Jump To | 1 Go                            |  |  |

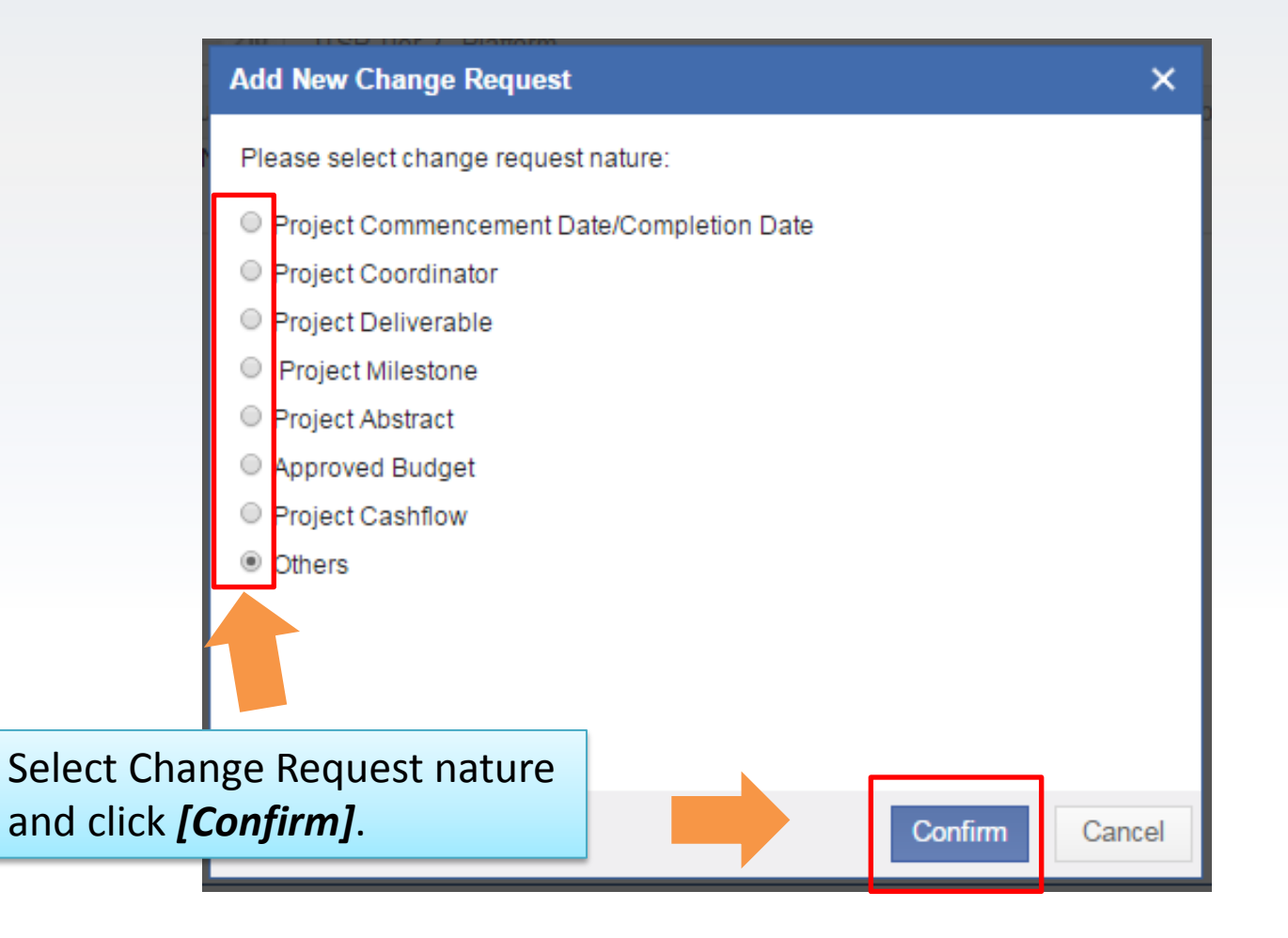

| <b></b> <i>和</i> 創新科技署 Increation and Technology Commission Funding Administrative System                                                                                                    | Welcome, Yi Sham CHEUNG -   Message (16)                                 |                               |
|----------------------------------------------------------------------------------------------------|--------------------------------------------------------------------------|-------------------------------|
| Home Proposal Project Post Project Admin                                                                                                    |                                                                          |                               |
| Project       UIT/0708         City University of Hong Kong,Yi Sham CHEUNG         Development of an Intelligent Internet of Things (IoT) System for Effective Warehouse         Management and Resource Planning in Logistics Industry         UICP - Teaching Company Scheme . | Click <b>[Save]</b> to save fille<br>information in the char<br>request. | ed<br>1ge                     |
| Others Save Download RTF Obtain                                                                                                    | n Full CR Submit Delete Check                                            |                               |
| * Proposed Change:                                                                                                    | Fill i                                                                   | n the                         |
| * Justifications:                                                                                                    | infor<br>the or<br>requ                                                  | rmation of<br>change<br>lest. |
| Attachment<br>(Please provide supporting document(s) showing the industry co-applicant support the proposed change(s)).                                                                                                    |                                                                          |                               |
| Click <b>[Upload File]</b> to uploa attachment if necessary.                                                                                                    | d                                                                        |                               |

| <b>兀</b> 創新科热                                      | 支署<br>Commission a Funding Adr                                                            | FAS II<br>nd Technology Commission<br>ininistrative System                     | RESTRICTED                                           |                      | Welcome, Yi Sham CHEUNG ▼   Message (16) |  |  |  |  |  |
|----------------------------------------------------|-------------------------------------------------------------------------------------------|--------------------------------------------------------------------------------|------------------------------------------------------|----------------------|------------------------------------------|--|--|--|--|--|
| Home                                               | Proposal                                                                                  | Project                                                                        | Post Project                                         | Admin                |                                          |  |  |  |  |  |
| Project<br>City<br>Dev<br>zip<br>UICF              | 0708<br>University of Hone<br>elopment of an In<br>agement and Res<br>2 - Teaching Compan | g Kong, Yi Sham C<br>telligent Internet of<br>source Planning in<br>y Scheme . | HEUNG<br>f Things (IoT) System<br>Logistics Industry | for Effective Wareho | puse                                     |  |  |  |  |  |
| Others                                             | Others Download RTF Obtain Full CR Submit Delete Check                                    |                                                                                |                                                      |                      |                                          |  |  |  |  |  |
| * Proposed Chang                                   | * Proposed Change:                                                                        |                                                                                |                                                      |                      |                                          |  |  |  |  |  |
|                                                    | Click [                                                                                   | Downlo                                                                         | oad RTF] t                                           | to downl             | oad change request in                    |  |  |  |  |  |
| * Justifications:                                  | RTF fo                                                                                    | rmat.                                                                          |                                                      |                      |                                          |  |  |  |  |  |
|                                                    | Click [<br>chang                                                                          | <b>Obtain</b><br>e reque                                                       | <i>Full CR]</i> t<br>st.                             | o downlo             | oad full package of the                  |  |  |  |  |  |
| Attachment<br>(Please provide suppo<br>Upload File | Click [                                                                                   | Submit                                                                         | to subm                                              | it the co            | mpleted change request.                  |  |  |  |  |  |

| Home     Proposal     Project     Post Project     Admin       Shortcuts     Project List     Change Request       Project Report     Disbursement             |                                                                                                    |
|----------------------------------------------------------------------------------------------------|----------------------------------------------------------------------------------------------------|
| Shortcuts         Project List         Change Request           Project Report         Disbursement                                                            |                                                                                                    |
| Proposal Change Request Project Report<br>Select "Project" → "Change Request Project" → "Change Request Project" → "Change Request Project" → "Change Request" | Yi Sham CHEUNG, Welcome!<br>Your organisation is:<br>City University of Hong Kong<br>Contact Person<br>Cecilia SUN<br>E852-27887654<br>Yuom2016@itf.gov.hk |
| Reminder                                                                                                    | System Technical Support System Technical@itf.gov.hk                                                                                                    |
| 21 Proposal(s) pending for submission.                                                                                                    |                                                                                                    |
| 15 Progress Report(s) pending for submission.                                                                                                    |                                                                                                    |
| 5 Final Report(s) pending for submission.                                                                                                    |                                                                                                    |
| 6 Change Request(s) pending for submission.                                                                                                    |                                                                                                    |
| 1 Change Request(s) returned by Organization Manager.                                                                                                    |                                                                                                    |

| <b>兀</b> 創新科                                                                                                    | 技署<br>gy Commission             | Innovation and Technology Commission<br>Funding Administrative System                                                                                                |                                                        | Welcome, Yi Sham CHEUNG <del>+</del>   Message (16) |        |
|----------------------------------------------------------------------------------------------------|---------------------------------|----------------------------------------------------------------------------------------------------|--------------------------------------------------------|-----------------------------------------------------|--------|
| Home                                                                                                    | Proposal                        | Project Post Project                                                                                                    | Admin                                                  |                                                     |        |
| CR Status ALL Pending Submitted to OM                                                                                                    | (32)<br>(6)<br>(2)              | Q Please enter ref. no or title Change Request Def. No. / Ore / Preview Coordinates / Title / Funding Pa                                                             | Saved or subm<br>be found here.                        | vanced Search >                                     | st can |
| Under Consideratio Approved CR Nature ALL                                                                                                    | (21)<br>(32)                    | Ref. No. 7 Org / Project Coordinator / Itile / Funding Sci<br>ITSP T3/01/16 ScA<br>City University of Hong Kong, Yi S<br>CHEUNG<br>UAT ScA Tier3 01<br>ITSP Tier 3 . | ham Project<br>Commencement<br>Date/Completion<br>Date | In<br>Preparation Enter                             |        |
| <ul> <li>Project Commence.</li> <li>Project Coordinator</li> <li>Project Deliverable</li> <li>Project Milestones</li> <li>Project Abstract</li> </ul> | (5)<br>(3)<br>(5)<br>(2)<br>(3) | 0606 project C<br>City University of Hong Kong, Yi S<br>CHEUNG<br>0606 project C<br>UICP - Matching Grant for Joint Research                                         | ham<br>Approved<br>Budget<br>ch Scheme                 | In<br>Preparation Enter                             |        |
| <ul> <li>Approved Budget</li> <li>Project Cashflow</li> <li>Others</li> <li>Internship</li> </ul>                                                     | (1)<br>(1)<br>(9)<br>(3)        | Tier2/03/16 ScA<br>City University of Hong Kong, Yi S<br>CHEUNG<br>UAT ScA Tier2 03<br>ITSP Tier 2 , Platform.                                                       | ham Project<br>Commencement<br>Date/Completion<br>Date | In<br>Preparation Enter                             |        |

2016 ©Innovation and Technology Commission

#### ITCFAS2

- System URL
  - <u>https://itcfas.itf.gov.hk/</u>
- Supported Browsers
  - Internet Explorer 11
  - Internet Explorer Edge
  - Firefox
  - Chrome
  - Safari

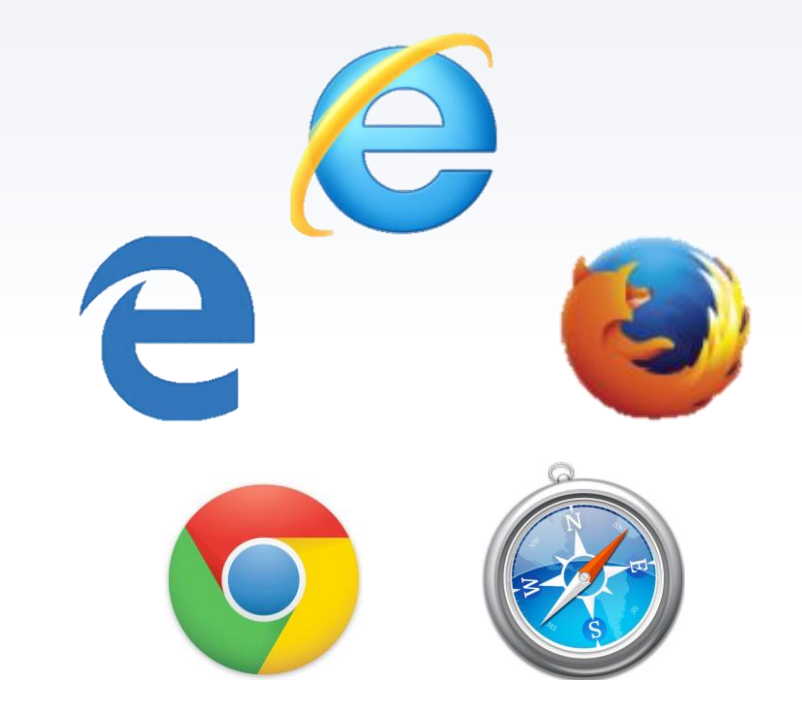

#### System Support

Administrative: enquiry@itf.gov.hk

Technical: technical@itf.gov.hk

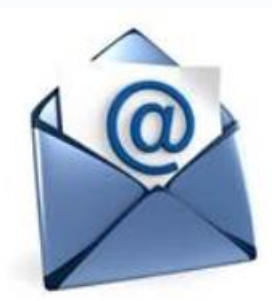

2016 ©Innovation and Technology Commission

#### **Questions & Answer**

2016 ©Innovation and Technology Commission

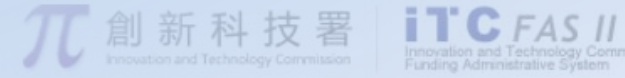

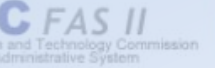

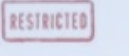

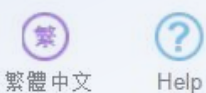

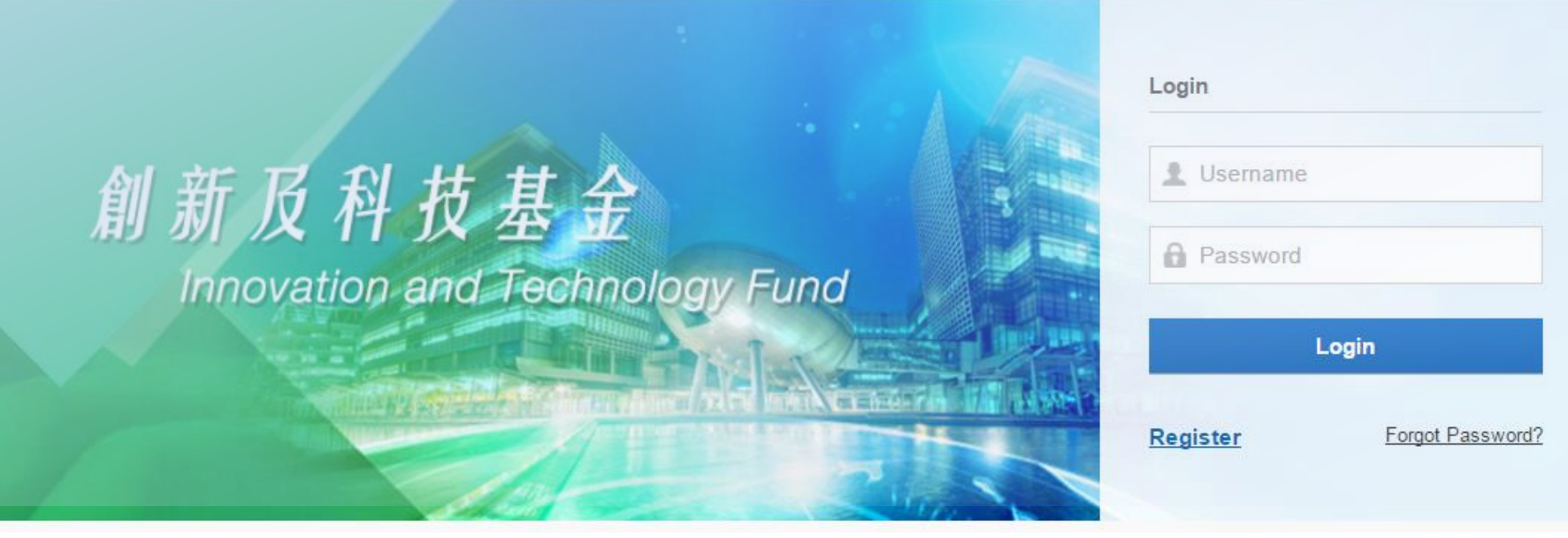

#### Thank you

6<sup>th</sup> October